# Boletim IDEAGRI

Setembro 2012 - 50ª edição

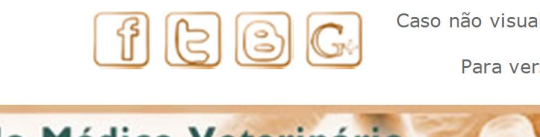

Caso não visualize a mensagem - <u>Clique</u> aqui Para versão em PDF - <u>Clique aqui</u>

| ()                             | 09 de setembro - dia do Médic<br>O IDEAGRI parabeniza a todos o<br>profissionais da área de Medicina V                        | o Vete<br>os estud<br>eterinár           | rinário<br>lantes e<br>ia.                                                                                |
|--------------------------------|----------------------------------------------------------------------------------------------------|------------------------------------------|----------------------------------------------------------------------------------------------------|
| Atualizaçâ                     | ăo IDEAGRI                                                                                                    | IDEAGR                                   | I News                                                                                                    |
| Atu<br>no<br>e                 | ualize o IDEAGRI. Veja o passo-a-passo e as<br>vidades da versão 190<br>ia‡                                                   | -                                        | IDEAGRI é eleito o sistema de gestão para<br>o 'Balde Cheio', em Luz, Minas Gerais<br>leia+               |
| <b>IDEAGRI</b>                 | News                                                                                                    | IDEAGR                                   | I News                                                                                                    |
| Co<br>ap                       | nfira o vídeo abordando os benefícios da IATF e<br>resentando o software IDEAGRI IATF<br>ia🕈                                  | AGROPEC<br>Balla 2012                    | AGROPEC BAHIA 2012 - A Agropecuária do<br>Século XXI<br>leia+                                             |
| Vídeos ID                      | EAGRI                                                                                                    | IDEAGR                                   | I News                                                                                                    |
| Pro ges                        | ograma Valeu Vallée destaca ferramentas de<br>stão                                                                            | s an an an an an an an an an an an an an | Luiz Carlos Figueiredo - Fazenda Figueiredo<br>- Produtor de Leite do Ano                                 |
| e le                           | ia 🕈                                                                                                    | 1                                        | leia 🕂                                                                                                    |
| Vídeos ID                      | EAGRI                                                                                                    | IDEAGR                                   | I News                                                                                                    |
| Fazenda<br>LABRAGA<br>e<br>usu | zenda Labraga, Formiga - MG. Conheça o projeto<br>faça um tour pela fazenda que é parceira e<br>uária do IDEAGRI              |                                          | Você pergunta a Alta responde - IATF                                                                      |
|                                |                                                                                                    | Diego                                    |                                                                                                    |
| Co os                          | ntrole de forma mais rápida, eficiente e completa<br>desempenhos de Programações IATF/TETF                                    |                                          | Confira a novidade: Relatório 'Taxa de<br>concepção concatenada'                                          |
| Dicas I DE                     | AGRI                                                                                                    | Dicas I                                  | DEAGRI                                                                                                    |
| Ap<br>pla                      | renda a importar controles leiteiros a partir de<br>anilhas                                                                   | @                                        | Para clientes IDEAGRI – Sites: Aprenda a<br>gerenciar seus e-mails e configurar suas<br>contas no Outlook |
| le                             | ia 🕈                                                                                                    |                                          | leia🕂                                                                                                    |
| Dicas I DE                     | AGRI                                                                                                    | Dicas II                                 | NFO                                                                                                    |
| • X ) Sa<br>pro<br>cas         | iba como configurar o Windows para não ter<br>oblemas com vírgulas ou pontos na separação de<br>sas decimais no IDEAGRI<br>ia | •                                        | 3 dicas para você melhorar a sua<br>produtividade<br>leia+                                                |

# Atualize o IDEAGRI. Veja o passo-a-passo e as novidades da versão Destaques 190

Informamos que, em consonância com nosso objetivo de MANTER O SISTEMA CONSTANTEMENTE ATUALIZADO, lançamos a nova versão do IDEAGRI. A versão traz vários ajustes e novidades. Agradecemos a colaboração de todos vocês com sugestões e feedbacks, a partir dos quais podemos continuar crescendo e evoluindo! Os destaques são: a nova ferramenta para 'Controle de Programações IATF/TETF', os novos relatórios 'Analise consolidada de IATF/TETF' e 'Taxa de concepção concatenada' e a funcionalidade que permite 'importar controles leiteiros a partir de planilhas' -

- O grande destaque da edição é o lançamento da versão 190 do IDEAGRI. Confira as novidades e as dicas específicas sobre: programação IATF / TETF, relatório taxa de concepção concatenada e importação de leite a partir de planilhas.
- Conheça a parceria IDEAGRI &

consulte as dicas específicas criadas para as novidades. Confira a tabela com todos os detalhes sobre a versão 190. <u>Clique e atualize já</u>.

### IDEAGRI é eleito o sistema de gestão para o 'Balde Cheio', em Luz, Minas Gerais

No último dia 27 de agosto, o IDEAGRI participou do evento organizado pelo SICOOB, em Luz, MG. O foco do evento foi o sucesso do projeto 'Balde Cheio' no município. Na ocasião foram apresentadas novas ações, com destaque para a parceria com o IDEAGRI, que foi eleito o sistema de gestão das fazendas participantes. A diretora do IDEAGRI, Heloise Duarte, apresentou os benefícios da utilização da ferramenta para a gestão das fazendas. Parabenizamos os responsáveis pelo programa, em especial ao coordenador Guilherme Oliveira e ao diretor do SICOOB / Crediluz, Washington Fiúza Paulinelli, pela visão de futuro e busca por inovação e eficiência. <u>Clique e fique por dentro</u>.

# Confira o vídeo abordando os benefícios da IATF e apresentando o software IDEAGRI IATF

O Programa 'Pecuária em Alta', do Canal 'Terra Viva', comandado por Adriano Rubio, aborda os benefícios da IATF na pecuária de corte e apresenta o IDEAGRI IATF. O programa contou com as participações de Luciano Penteado (Firmasa), de Benjamim Piveta (Grupo Piveta) e de Tiago Carrara (Alta Genetics). <u>Clique e assista</u>.

### AGROPEC BAHIA 2012 - A Agropecuária do Século XXI

O Congresso será realizado nos días 18 e 19 de setembro, em Salvador, por iniciativa do Sistema FAEB/SENAR. O AGROPEC BAHIA foi idealizado com o objetivo de ser o mais moderno evento do setor agropecuário do estado e entrar definitivamente no calendário do agronegócio local. A expectativa é a criação de um evento marcante e que, ao longo dos anos, se converta em uma verdadeira marca registrada da Bahia. Produtores, Técnicos, Profissionais do setor e Pesquisadores de renome nacional e internacional irão participar do Congresso. A diretora do IDEAGRI, Heloise Duarte, ministrará a palestra com o tema "Gestão informatizada no Agronegócio: desafios e oportunidades". <u>Clique e confira a programação completa do evento</u>.

#### Programa Valeu Vallée destaca ferramentas de gestão

O programa aborda a importância de encarar a fazenda como uma empresa, visando maior produtividade e lucratividade e de implementar um programa eficaz de gerenciamento. O convidado especial foi o Médico Veterinário Paulo César Costa, do Rehagro, que deu dicas práticas e destacou o software IDEAGRI como ferramenta de gestão na pecuária de corte. O programa é transmitido pelo Canal do Boi. <u>Clique para conferir</u>.

# Luiz Carlos Figueiredo - Fazenda Figueiredo - Produtor de Leite do Ano

Luiz Carlos Figueiredo foi vencedor do Troféu Agroleite 2012 na categoria Produtor de leite. O evento de premiação aconteceu no dia 08 de Agosto de 2012, na cidade de Castro, Paraná, durante a Agroleite 2012. Parabenizamos, em nome da equipe, a Fazenda Figueiredo, usuária e parceira do IDEAGRI. <u>Clique para mais informações</u>.

## Fazenda Labraga, Formiga - MG. Conheça o projeto e faça um tour pela fazenda que é parceira e usuária do IDEAGRI

Ao lado da Represa de Furnas, a 50 km de Formiga, a fazenda Labraga é uma referência na Pecuária Leiteira. Para o sucesso do projeto foi necessário um planejamento muito bem feito, com as metas claramente definidas e acima de tudo, qualificar a equipe para implantar todas as tecnologias adotadas. Os objetivos são: obter resultado econômico com o empreendimento, garantir satisfação para a equipe envolvida, com equilíbrio ambiental e sendo socialmente e ecologicamente corretos. Dois terços do projeto estão prontos. O projeto final, previsto para 2016, é produzir 30 mil litros / leite / dia. <u>Clique e assista ao vídeo</u>.

### Você pergunta a Alta responde – IATF

A IATF é uma ferramenta de reprodução em extrema evolução no Brasil. Gostaria de saber sobre a evolução dessa técnica, os cuidados que devem ser tomados, a evolução do material genético e, finalmente, sobre a viabilidade do uso da técnica (Ricardo Alves - Fazenda Rancho Grande). <u>Clique e veja a resposta</u>.

SICOOB Crediluz - projeto Balde Cheio e a participação do IDEAGRI no Agropec 2012.

- Leia sobre a premiação da Fazenda Figueiredo e confira respostas a dúvidas sobre IATF.
- Confira a nova categoria de publicações 'VÍDEOS IDEAGRI', com os vídeos: 'IDEAGRI IATF', 'Programa Valeu Vallée' e 'Tour pela Fazenda Labraga'.
- Mais dicas: sobre configurações de Windows, e-mail e produtividade.

### Mais

- Clique e confira: Vídeo institucional do IDEAGRI
- RELATÓRIOS IDEAGRI: Portfólio completo
- DEPOIMENTOS: Opinião de quem usa e indica
- 🎮 Faça contato com nossa equipe
- Conheça nossa empresa

### IDEAGRI

- O IDEAGRI é uma empresa inovadora no ramo de tecnologia da informação. Seu foco principal é a prestação de serviços voltada para o agronegócio.
- O negócio do IDEAGRI é gerar informações rápidas e confiáveis para o agronegócio, transformando dados técnicos e financeiros em indicadores para a tomada de decisão.
- O IDEAGRI é fruto da parceria entre empresas de excelência em suas áreas de atuação: ALTA GENETICS, LINKCOM e REHAGRO.

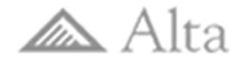

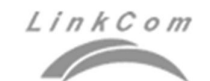

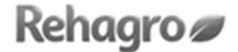

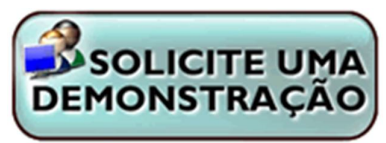

### Controle de forma mais rápida, eficiente e completa os desempenhos de Programações IATF/TETF

Com a nova rotina é possível realizar o controle mais eficiente e preciso das programações de IATF / TETF. A nova rotina permite associar, de forma coletiva, as matrizes às programações IATF/TETF, registrar perdas, controlar desempenho de protocolos hormonais por uso e muito mais. <u>Clique e aproveite</u>.

#### Confira a novidade: Relatório 'Taxa de concepção concatenada'

O novo relatório viabiliza a análise dinâmica do desempenho das combinações de: reprodutores, protocolos hormonais, programações de IATF / TETF e inseminadores. Os efeitos podem ser analisados de forma simultânea, em pares, oferecendo uma inovadora forma de análise dos efeitos entre si. <u>Clique e veja os detalhes</u>.

### Aprenda a importar controles leiteiros a partir de planilhas

A nova rotina permite importar controles leiteiros do Excel diretamente para o IDEAGRI. A funcionalidade é extremamente útil, por exemplo, para importar controles leiteiros oficiais já tabulados, poupando retrabalho na digitação dos dados e garantindo a segurança e precisão de informações. <u>Clique e saiba mais</u>.

## Para clientes IDEAGRI – Sites: Aprenda a gerenciar seus e-mails e configurar suas contas no Outlook

A dica aborda os temas: como gerenciar contas de e-mail (incluindo, editando e excluindo contas de e-mail e grupos), escolhendo entre POP e IMAP, configurando o webmail para POP ou IMAP, como configurar o 'Microsoft Outlook 2007' e o 'Microsoft Outlook 2010'. <u>Clique e veja o passo-a-passo</u>.

# Saiba como configurar o Windows para não ter problemas com vírgulas ou pontos na separação de casas decimais no IDEAGRI Desktop

Nas telas de lançamento do IDEAGRI Desktop, para algumas rotinas, como, por exemplo, para o controle leiteiro, pode ser necessário informar casas decimais. Para separar as casas decimais no lançamento, é possível usar 'ponto' ou 'vírgula'. A preferência é definida pelo usuário, nas configurações do Windows. Aprenda a ajustar a configuração e trabalhe com o separador que desejar. <u>Clique e figue atualizado</u>.

### 3 dicas para você melhorar a sua produtividade

Aprenda a priorizar as suas tarefas e a organizar melhor o seu dia. Se você tem coisas demais para fazer durante o dia e simplesmente não consegue concluir todas as tarefas, talvez seja hora de rever a forma como você tem organizado e priorizado a sua rotina, para poder concluir o máximo de trabalhos possível, sempre dentro do prazo e com qualidade. <u>Clique e melhore sua produtividade.</u>

Rua Gávea, 358, sls 206 e 207, Jardim América, CEP 30.421-340, Belo Horizonte, MG,

Fone/Fax: (31)3344-3213, Skype: ideagri

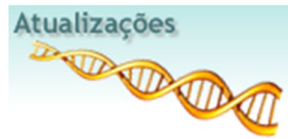

Informamos que, em consonância com nosso objetivo de MANTER O SISTEMA CONSTANTEMENTE ATUALIZADO, lançamos a nova versão do IDEAGRI. A versão traz vários ajustes e novidades. Agradecemos a colaboração de todos vocês com sugestões e feedbacks, a partir dos quais podemos continuar crescendo e evoluindo! Os destaques são: a nova ferramenta para 'Controle de Programações IATF/TETF', os novos relatórios 'Analise consolidada de IATF/TETF' e 'Taxa de concepção concatenada' e a funcionalidade que permite 'importar controles leiteiros a partir de planilhas' - consulte as dicas específicas criadas para as novidades. Confira a tabela com todos os detalhes sobre a versão 190.

Para fazer o download da nova versão, acesse o link: http://www.ideagri.com.br/siteideagridados/Ideagri190.exe

| Não se esqueça de que, além de atualiza                                                                            | r a versão é necessário revalidar a chave. saiba mais +                                                                                                    |
|----------------------------------------------------------------------------------------------------|----------------------------------------------------------------------------------------------------|
| Rotina                                                                                                    | Descrição                                                                                                    |
| Protocolo IATF                                                                                                    | Remodelagem da tela, permitindo a associação de cada<br>protocolo a seus princípios ativos.                                                                                                    |
| Programação IATF / TETF                                                                                            | Com a nova rotina, é possível realizar o controle mais<br>eficiente e preciso das programações de IATE / TETE, A nova                                                                                                    |
| Clique na imagem e confira a dica<br>completa:<br>Dicas<br>IDEAGRI                                                 | rotina permite associar, de forma coletiva, as matrizes às<br>programações IATF/TETF, registrar perdas, controlar<br>desempenho de protocolos hormonais por uso e muito mais.                                                                                                    |
| Relatório "Análise consolidada de<br>programações IATF / TETF"                                                     | O novo relatório 'Análise consolidada de IATF' apresenta<br>dezenas de índices e permite a comparação entre várias<br>programações.                                                                                                    |
| Relatório "Taxa de concepção<br>concatenada"<br>Clique na imagem e confira a dica<br>completa:<br>Dicas<br>IDEAGRI | O novo relatório viabiliza a análise dinâmica do desempenho<br>das combinações de: reprodutores, protocolos hormonais,<br>programações de IATF / TETF e inseminadores. Os efeitos<br>podem ser analisados de forma simultânea, em pares,<br>oferecendo uma inovadora forma de análise dos efeitos entre<br>si.          |
| Pesagem de leite<br>Clique na imagem e confira a dica<br>completa:<br>Dicas<br>IDEAGRI                             | A nova rotina permite importar controles leiteiros do CSV<br>(Excel) diretamente para o IDEAGRI. A funcionalidade é<br>extremamente útil, por exemplo, para importar controles<br>leiteiros oficiais já tabulados, poupando retrabalho na<br>digitação dos dados e garantindo a segurança e precisão de<br>informações. |
| Ajuste dos Hints das telas                                                                                         | Despesa, Ordem de entrada, Ordem de saída, Produção leite,<br>Rebanho quantitativo, Lançar CMT, Desmama, Diagnóstico,<br>Escore Teto, Mamite, Pesagem de leite.                                                                                                    |
| Alocação para dietas                                                                                               | Alteração da validação da ocorrência de movimentações<br>entre grupos, para que o sistema permita 2 alocações no<br>mesmo dia para setores diferentes.                                                                                                    |
| Análise de leite                                                                                                   | Inclusão de validação para bloquear o cadastro de registros<br>que contenham apenas a data da análise.                                                                                                    |

| Associação de animais à venda                    | Alteração da validação da data de desmama do animal,<br>passando a considerar a data de saída da nota e não a data<br>de emissão. |
|--------------------------------------------------|----------------------------------------------------------------------------------------------------|
| Cadastro animal                                  | Bloqueio da inserção de data de baixa para animais<br>externos.                                                                   |
| Gerenciar formulários                            | Inclusão da validação para o preenchimento de campos<br>obrigatórios quando os mesmos existirem no formulário<br>carregado.       |
| Inseminação / Cobrição                           | Não permitir o cadastramento de inseminações ou<br>coberturas na mesma data do parto anterior.                                    |
| Mais filtros                                     | Inclusão da filtragem a partir das informações relacionadas à programação IATF / TETF.                                            |
| Relatório "Avaliação da situação<br>reprodutiva" | Alteração do nome do campo "Dias de fecundada" para "Dias<br>após tentativa".                                                     |
| Relatório "Diagnóstico reprodutivo"              | Alteração do nome do campo "Dias de fecundada" para "Dias<br>após tentativa".                                                     |

### IDEAGRI é eleito o sistema de gestão para o 'Balde Cheio', em Luz, Minas Gerais

### por IDEAGRI

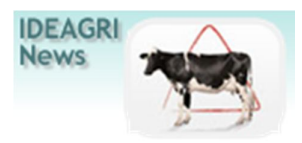

No último dia 27 de agosto, o IDEAGRI participou do evento organizado pelo SICOOB, em Luz, MG. O foco do evento foi o sucesso do projeto 'Balde Cheio' no município. Na ocasião foram apresentadas novas ações, com destaque para a parceria com o IDEAGRI, que foi eleito o sistema de gestão das fazendas participantes. A diretora do IDEAGRI, Heloise Duarte, apresentou os benefícios da utilização da ferramenta para a gestão das fazendas. Parabenizamos os responsáveis pelo programa, em especial ao coordenador Guilherme Oliveira e ao diretor do SICOOB / Crediluz, Washington Fiúza Paulinelli, pela visão de futuro e busca por inovação e eficiência.

### PROJETO BALDE CHEIO

O 'Balde Cheio' é um projeto inovador, de promoção do desenvolvimento integrado da produção de leite. Leva novos conceitos ao produtor rural, ao unir pesquisa e extensão para aumentar a produtividade e elevar o lucro das fazendas. Na prática, a iniciativa consiste na adoção de técnicas de manejo de pastagens, manejo de vacas, bezerras e novilhas, controle zootécnico e gestão da propriedade.

Com tecnologia idealizada pelo pesquisador Artur Chinelato de Camargo, da Embrapa Pecuária Sudeste, de São Carlos, SP, o 'Balde Cheio' introduz a tecnologia na rotina pecuária, usando os recursos existentes na propriedade e quebrando o tabu de que o porte reduzido torna a produção leiteira inviável. Também permite a transferência de tecnologia a técnicos, dos serviços de extensão rural, de entidades públicas e privadas, transformados em multiplicadores em suas regiões.

A metodologia compreende ainda a definição de uma unidade demonstrativa. Trata-se de uma propriedade que servirá de 'sala de aula', por reunir as características locais de geração do modelo do município.

O projeto, desenvolvido em Minas Gerais pela FAEMG/SENAR, beneficia produtores com pouco acesso à assistência técnica e gerencial, numa parceria entre entidades ligadas ao setor rural e à atividade leiteira.

### PROJETO BALDE CHEIO EM LUZ

O 'Balde Cheio' veio para Luz em janeiro de 2008, por iniciativa do SICOOB Crediluz, no sentido de contribuir para a gestão do negócio dos seus associados. Após uma vista em Bom Sucesso, no Sul de

Minas Gerais, com vários produtores do município, o SICOOB Crediluz assinou o termo de adesão, junto à FAEMG/SENAR. Dessa forma, já são mais 4 anos de trabalho e um balanço positivo dos resultados alcançados.

O projeto recebe a visita do coordenador estadual, Walter Miguel Ribeiro, que traz inovações e soluções para a atividade, contribuindo ainda mais para o aprendizado de produtores e técnicos.

Mais informações, acesse: www.sicoobcrediluz.com.br

### PROJETO BALDE CHEIO EM LUZ E IDEAGRI

O SICOOB Crediluz acredita que o sucesso de cada negócio está centrado em uma gestão eficiente das informações coletadas. E, para isso, assinou o IDEAGRI.

Confira fotos do evento:

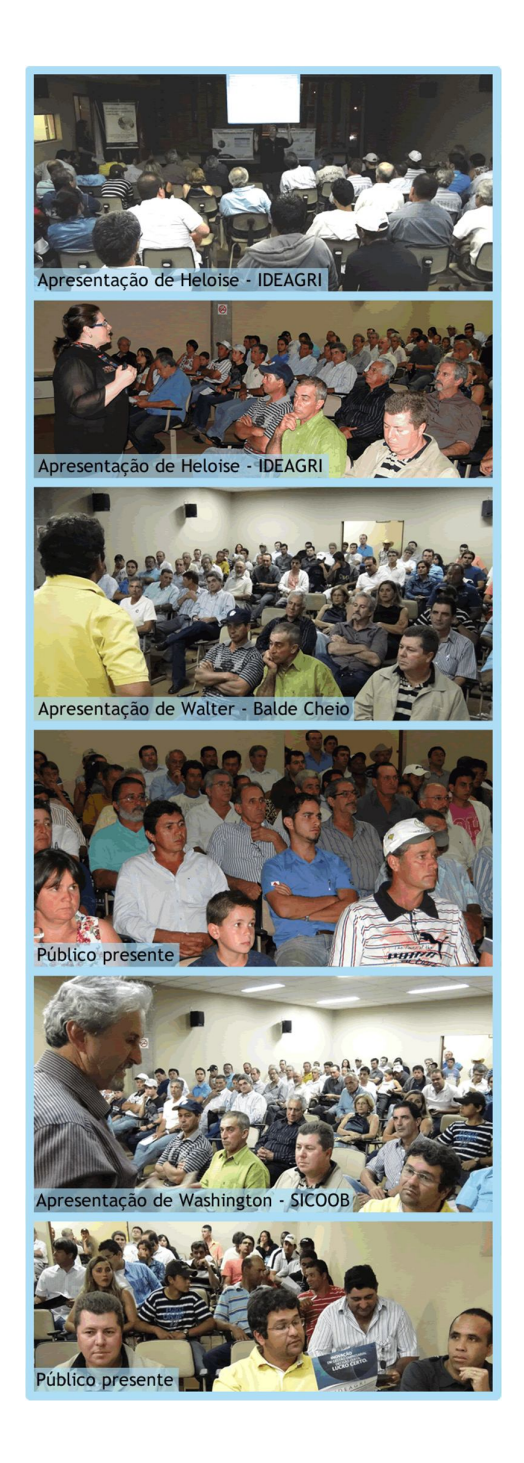

# Confira o vídeo abordando os benefícios da IATF e apresentando o software IDEAGRI IATF

por IDEAGRI

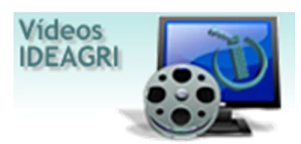

O Programa 'Pecuária em Alta', do Canal 'Terra Viva', comandado por Adriano Rubio, aborda os benefícios da IATF na pecuária de corte e apresenta o IDEAGRI IATF. O programa contou com as participações de Luciano Penteado (Firmasa), de Benjamim Piveta (Grupo Piveta) e de Tiago Carrara (Alta Genetics).

http://youtu.be/absWMYY5miA

Para obter mais informações sobre o software IDEAGRI IATF, faça contato com nossa equipe:

- Clicando no link CONTATO;
- Pelos telefones: (31)3344-3213/(31)9272-8302;
- Pelo e-mail: comercial@ideagri.com.br;
- Pelo skype: ideagri.

### AGROPEC BAHIA 2012 - A Agropecuária do Século XXI

por IDEAGRI

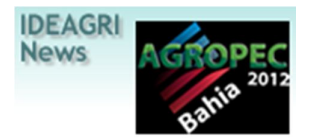

O Congresso será realizado nos dias 18 e 19 de setembro, em Salvador, por iniciativa do Sistema FAEB/SENAR. O AGROPEC BAHIA foi idealizado com o objetivo de ser o mais moderno evento do setor agropecuário do estado e entrar definitivamente no calendário do agronegócio local. A expectativa é a criação de um evento marcante e que, ao longo dos anos, se converta em uma verdadeira marca registrada da Bahia. Produtores, Técnicos, Profissionais do setor e Pesquisadores de renome nacional e internacional irão participar do Congresso. A diretora do IDEAGRI, Heloise Duarte, ministrará a palestra com o tema "Gestão informatizada no Agronegócio: desafios e oportunidades".

O AGROPEC BAHIA 2012 visa, também, aglutinar uma série de pequenos eventos da pecuária, onde serão abordados temas relevantes voltados à produção agropecuária para as próximas décadas, focando em suas tendências e principais desafios tecnológicos e científicos.

O evento conta com o apoio do SEBRAE, Sistema FIEB, juntamente com a ACCOBA – Associação Criadores de Caprinos e Ovinos da Bahia, ABA – Associação Baiana de Avicultura, SINDICARNE, SINDILEITE, FEBAMEL, ABAC, ABCN, Associação dos Criadores do Cavalo Campolina, Associação Brasileira dos Criadores de Jumento Pêga, Associação dos Criadores de Gado de Corte do Extremo Sul, ABS e Banco do Brasil.

Acesse o site oficial do evento http://www.gt5.com.br/agropecbahia/index.html

### AGROPEC 2012 - Programação Científica Preliminar

18 SETEMBRO (Terça-feira)
08h30 – 09h30 – Cenário da Competitividade Mundial da Agropecuária
Palestrante: Roberto Rodrigues
09h30 – 10h30 – Expectativa do Mercado Internacional de Carnes
Palestrante: Luiz Carlos Guedes Pinto
10h30 – 11h30 – Painel de discussão
Moderador: João Batista
Palestrantes: Roberto Rodrigues e Luiz Carlos Guedes Pinto
11h30 - 12h30 - Pecuária e Sustentabilidade
Palestrante: Sérgio de Zen

### 12h30 – Intervalo almoço

# NUTRIÇÃO E PASTAGEM (CORTE) 14h00 – 14h50 - Avanços tecnológicos na terminação a pasto Palestrante: Valeria Pacheco - Embrapa Gado de Corte 14h50 – 15h40 - Integração lavoura, pecuária e floresta Palestrante: Armindo Kichel - Embrapa Gado de Corte 15h40 – 16h10 – Coffee 16h10 – 17h50 - Painel Perspectiva de Produção em diferentes sistemas de pastejo Moderador: Ademir Hugo Zimmer -Embrapa Palestrantes: Sila Carneiro - Esalq - Intensificação com Adubação Rodrigo Amorim - Embrapa - Rotacionado e Contínuo Marcio Pedreira - Uesb - Sistema de Produção de Bovinos de Corte na Região Sudoeste da Bahia

NUTRIÇÃO E PASTAGEM (LEITE)
14h00 – 14h50 - Qualidade do leite e o controle de mastite
Palestrante: Marcos Veiga – Usp
14h50 – 15h40 - Manejo Nutricional de Bezerras
Palestrante: Walter Ribeiro - Balde Cheio
15h40 – 16h10 - Coffee
16h10 – 17h50 - Painel Reservas estratégicas para produção de leite no período seco
Moderador - Mauro Pereira e Figueredo - UESB
Palestrantes: Edmundo Benedetti - UFU - Silagem
Maurício Leite - UFRPE - Utilização de Palma Forrageira como reserva estratégica para a produção de leite no período seco.
Leovigildo Lopes Matos - Embrapa - Gado de Leite

### NUTRIÇÃO E PASTAGEM (OVINOS E CAPRINOS)

14h00 – 14h50 - Sistema Silvipastoril na Ovinocultura
Palestrante: Fernando Alvarenga Reis – Embrapa Caprinos e Ovinos
14h50 – 15h40 - Recentes Avanços em biotecnologia da reprodução
Palestrante: Antônio Lopez Sebastian
15h40 – 16h10 – Coffee
16h10 – 17h50 - Reservas estratégicas para produção de ovinos/caprinos no período seco
Moderador - Octávio Rossi de Moraes - Embrapa - Caprinos e Ovinos
Palestrantes: Alberto Suassuna- Palma
Manoel Carlos - Riocon - Algaroba
Ana Clara Cavalcanti - Embrapa Caprinos e Ovinos - Manejo sustentável de vegetação nativa da caatinga

### NUTRIÇÃO E PASTAGEM (EQÜINOS)

14h00 – 14h50 - Nutrição X Odontologia
Palestrante: Mauricio Bitta
14h50 – 15h40 - Manejo de Pastagem para produção de feno
Palestrante: Ismael Daldon ItuFenos
15h40 – 16h10 - Coffee
16h10 – 17h10 - Gestão de Haras
Palestrante: Claudia Leschonski

GESTÃO E SANIDADE (AVES E SUÍNOS) 14h00 – 14h50 - Manejo de dejetos em avicultura e o uso de biodigestores Palestrante: Luiz Roberto de Oliveira - Recolast 14h50 – 15h40 - Sanidade Avícola: fator de desenvolvimento do agronegócio Palestrante: Antônio Guilherme de Castro - IBSP 15h40 – 16h10 - Coffee 16h10 – 17h - Uso de aditivos em rações de aves Palestrante: Alberto Bernadino - Biosynergic 17h50 – 18h40 - Os novos equipamentos de avicultura e o bem-estar animal, tendências e perspectivas Palestrantes: Carlos Fujiwara - ANFEAS

### NUTRIÇÃO

14h00 – 14h50 - Profissionalização de Apicultura no Nordeste

Palestrante: José Xavier Neto - Presidente da União Nordestina da Apicultura e Meliponicultura - UNAMEL

14h50 – 15h40 - Oportunidades e tendências de mercado para Apicultura Palestrante: Jean Samel Rocha - Consultor Sebrae/RJ
15h40 – 16h10 - Produção de rainhas por agentes comunitários Palestrante: Eduardo Farias - CECOAPI
16h10 – 17h00 - Produção intensiva de própolis Palestrante: Jean Carvalho - Apiário Canavieiras

17h00 – 17h50 - Mercado Interno - Realidade e Dasafios

Palestrante: Luiz Jordans - Apisjordans Vitória da Conquista

19 DE SETEMBRO (Quarta-feira)
08h30 – 09h30 – Internacionalização da economia brasileira.
Palestrante: Mendonça de Barros
09h30 – 10h30 – A realidade econômica brasileira e a globalização.
Palestrante: Eduardo Gianetti
10h30 – 11h30 – Painel de discussão
Moderador: Armando Avena
Palestrantes: Mendonça de Barros e Eduardo Gianetti
Palestra Motivacional: Clóvis de Barros Filho
11h30 – 12h30 – Palestra Motivacional
Palestrante: Clovis de Barros Filho
12h30 - Intervalo almoço

### BEM-ESTAR ANIMAL (CORTE)

14h00 – 14h50 - Conforto animal e ganho de peso em animais a pasto
Palestrante: Valdemir Antônio Laura - Embrapa Gado Corte
14h50 – 15h40 - Manejo racional em Currais
Palestrante : Mateus Paranhos - UNESP
15h40 – 16h10 - Coffee
16h10 – 17h00 - Seleção por fertilidade
Palestrante: José Bento Ferraz - USP
17h00 – 17h50 - Utilização de Touros Melhoradores, Uma questão Economica
Palestrante: Dr. William Koury Filho - BrasilcomZ

BEM-ESTAR ANIMAL / REPRODUÇÃO E MELHORAMENTO GENETICO (LEITE)
14h00 – 14h50 - Bem estar de vacas na ordenha
Palestrante: Mateus Paranhos – UNESP
14h50 – 15h40 - Manejo de vacas em sala de ordenha
Palestrantes: Mauricio Scoton UFU
15h40 – 16h10 – Coffee
16h10 – 17h50 Gestão informatizada no Agronegócio: desafios e oportunidades
Palestrante: Heloise Duarte
17h00 – 17h50 - A importancia do Semen Sexado na bovinocultura de leite
Palestrante: Marcio Nery - Diretor Geral da ABS/Pecplan
BEM-ESTAR ANIMAL / REPRODUÇÃO E MELHORAMENTO GENÉTICO (OVINOS E CAPRINOS)

14h00 – 14h50 - Melhoramento Genético de Caprinos e Ovinos, estratégia da EMBRAPA Palestrante: Octavio Rossi - Embrapa Caprinos e Ovinos
14h50 – 15h40 - Ambiência e produção animal, em sistemas integrados de produção.
Palestrante: José Alexandre Agiova

15h40 - 16h10 - Coffee

16h10 – 17h00 - Identificação eletrônica de ovinos e capronos: base da rastreabilidade de animais e produtos.

Palestrante: Daniel Benitez 17h00 – 17h50 - Avaliacao de Carcaça em tempo real por ultrassonografia Palestrante: Felipe Queiroga Cartaxo - EMEPA - PB BEM-ESTAR ANIMAL / REPRODUÇÃO E MELHORAMENTO GENÉTICO (EQUINOS) 14h00 – 15h40 - Horsemanship - Relacionamento entre o homem e o cavalo Palestrante: Claudia Leschonski Universidade do Cavalo 14h50 – 15h40 - Cuidados com o Garanhão Pré-temporada de Monta Palestrante: Gustavo Ferrer Carneiro 15h40 - 16h10 - Coffee 16h10 – 17h10 - A importância do Ferrajeamento nos esportes. Palestrante: Luis Gustavo Tenório BEM-ESTAR ANIMAL / REPRODUÇÃO E MELHORAMENTO GENÉTICO (AVES E SUINOS) 14h00 – 14h50 - Gestão para rentabilidade na suinocultura Palestrante: Jonas Irineu dos Santos Filho - Embrapa Aves e Suínos 14h50 – 15h40 - Mercado de Suínos Palestrante: Fabiano Coser - SEBRAE 15h40 - 16h10 - Coffee 16h10 – 17h00 - Inseminação artificial a fresco cervical na suinocultura no Nordeste. Palestrante: Ricardo Toniolli - Universidade Estadual do Ceará. 17h50 – 18h40 - Experiência bem sucedida de integração na cadeia produtiva da suinocultura: O que esperar para os próximos anos Palestrantes: Iuri Pinheiro - SEBRAE NUTRICÃO 14h00 – 14h50 - Manejo para alta produtividade de mel no semiárido Palestrante: Odério Lima - CENTEC/Ceará 14h50 – 15h40 - Formação de empreendedores na apicultura - FEMAPIS - Estudo do Caso em Guaratinga, Bahia Palestrante: Ediney de Oliveira Magalhães (MSC) - MAPA/CEPLAC 15h40 – 16h10 - Polinização de Culturas Agrícolas

Palestrante: Claudinei da Silva - ADAB/Apiário Chapada Diamantina

16h10 – 17h - Sanidade Apícola no Estado da Bahia

Palestrante: Paulo Sergio Cavalcanti Costa - UESB

17h00 – 17h50 - Produção de Pólen na Bahia Palestrante: Edipov de Oliveira Magalhães

Palestrante: Ediney de Oliveira Magalhães

### Programa Valeu Vallée destaca ferramentas de gestão

por IDEAGRI

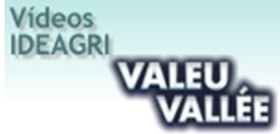

O programa aborda a importância de encarar a fazenda como uma empresa, visando maior produtividade e lucratividade e de implementar um programa eficaz de gerenciamento. O convidado especial foi o Médico Veterinário Paulo César Costa, do Rehagro, que deu dicas práticas e destacou o software IDEAGRI como ferramenta de gestão na pecuária de corte. O programa é transmitido pelo Canal do Boi.

### Dicas práticas básicas:

- A fazenda deve ter uma conta bancária própria, separada das contas pessoais dos proprietários;

- A fazenda deve ter um fluxo de caixa, com registro de todas as despesas e também de todas as receitas;

- A fazenda deve fazer um levantamento inicial do estoque de arrobas (pecuária de corte).

### Três pilares importantes na implementação de uma ferramenta de gestão:

- Liderança – do proprietário ou responsável. O líder deve estar sensibilizado em relação à importância da gestão e querer fazer a gestão, além de ser capaz de sensibilizar os funcionários para que eles também estejam motivados a fazer isso;

- **Conhecimento técnico da atividade** – não adianta fazer a gestão se a atividade não estiver sendo bem conduzida tecnicamente;

- Ferramenta de gestão propriamente dita – para que os controles sejam factíveis.

- Ferramentas sugeridas:

- PDCA – gestão por resultados (planejamento, escolha dos objetivos, elaboração de metas, elaboração de orçamentos, implantação do planejamento, checagem de metas, que deve ser periódica, permitindo que os desvios sejam corrigidos);

- Software de controle zootécnico e econômico: IDEAGRI

- Ensino: 'Curso de Pós-graduação em gestão do Agronegócio' e curso de capacitação 'Gestão da Pecuária de Corte', ambos do Rehagro.

### http://youtu.be/n16UiUI5K4M

Luiz Carlos Figueiredo - Fazenda Figueiredo - Produtor de Leite do Ano por IDEAGRI

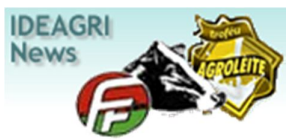

Luiz Carlos Figueiredo foi vencedor do Troféu Agroleite 2012 na categoria Produtor de leite. O evento de premiação aconteceu no dia 08 de Agosto de 2012, na cidade de Castro, Paraná, durante a Agroleite 2012. Parabenizamos, em nome da equipe, a Fazenda Figueiredo, usuária e parceira do IDEAGRI.

A noite de quarta-feira (08/08) foi reservada para o "Oscar do Leite", uma grande festa no Memorial da Imigração Holandesa, na Castrolanda, com um público superior a 400 pessoas entre autoridades, personalidades do agronegócio brasileiro, presidentes, diretores, profissionais das empresas nacionais e internacionais participantes do Agroleite, imprensa, entre outros, promovendo um grande encontro de profissionais do setor. Os vencedores foram anunciados apenas na cerimônia do prêmio, o que causou muita emoção e expectativa na platéia.

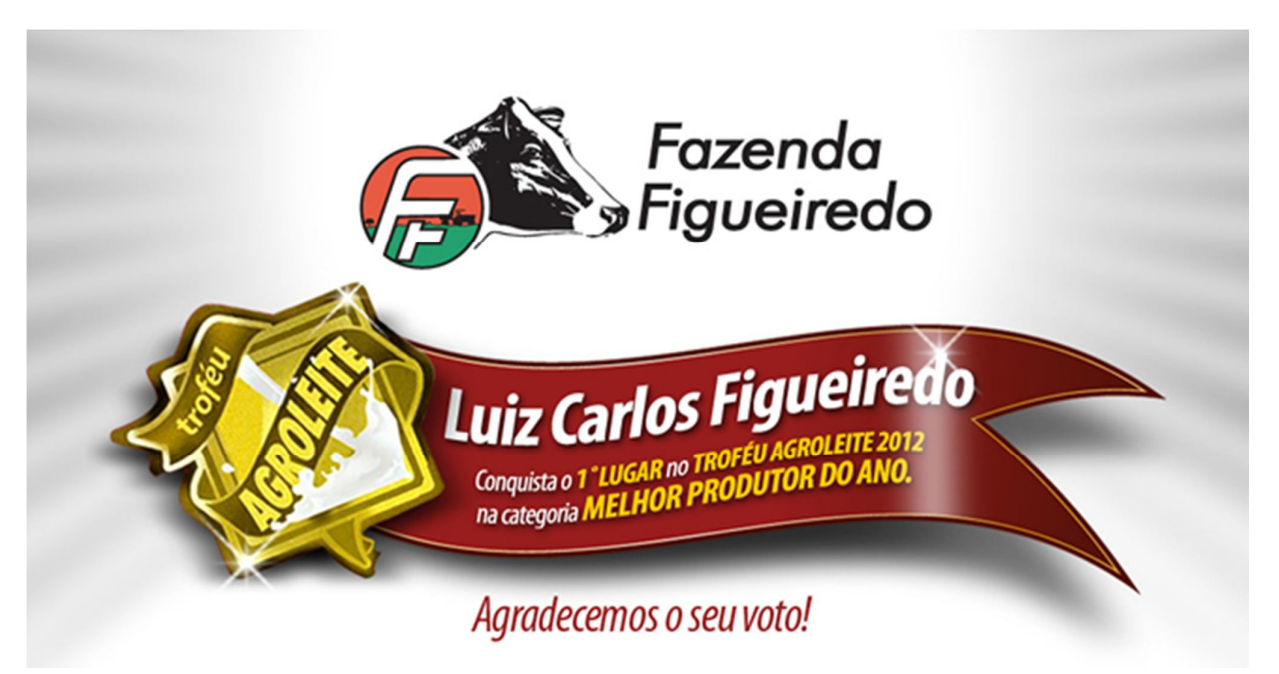

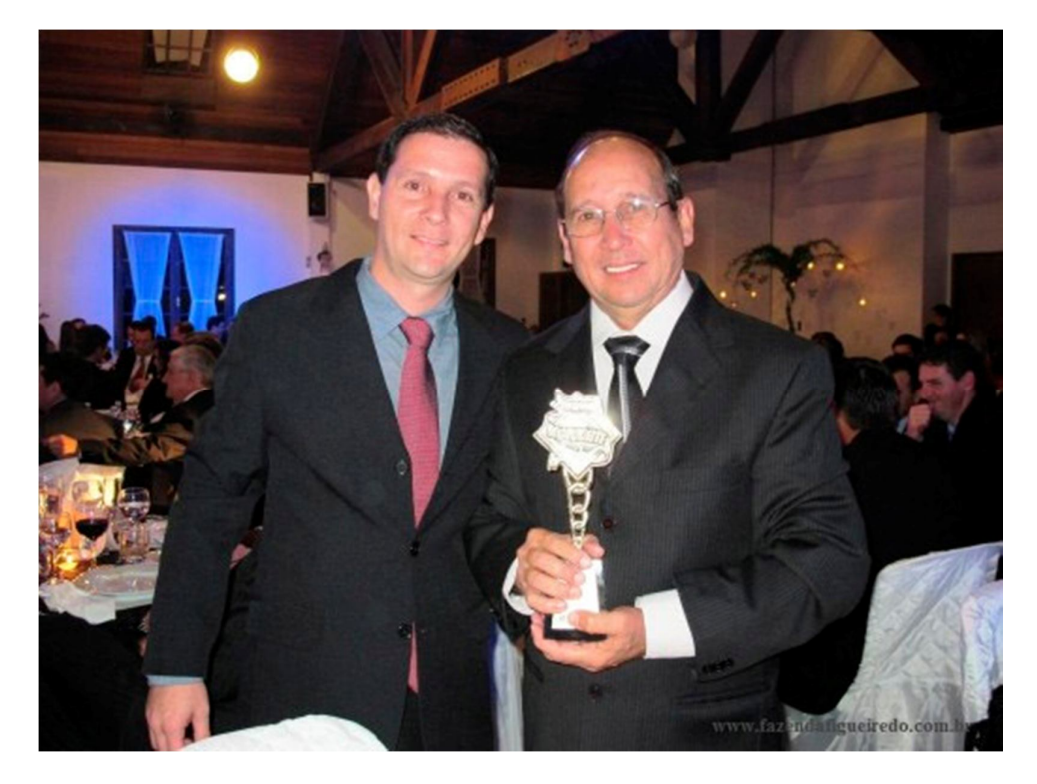

Reinaldo Carlos Figueiredo reconhece e agradece aos outros produtores concorrentes ao troféu: "Quero parabenizar também os produtores que, junto conosco, foram finalistas na mesma categoria: Roberto Jank Junior da Agrindus e Hans Jan Groenwold da Fazenda Fini. Somos todos vencedores, batalhadores, persistentes e apaixonados pelo que fazemos. Muitos não sabem da complexidade que envolve esta atividade. Agradeço a esses amigos e digo que com vocês tenho aprendido muito e espero aprender ainda mais."

Em um discurso emocionado, Luiz Carlos Figueiredo, falou sobre trabalho, humildade, responsabilidade, dedicação e principalmente sobre espírito de equipe. "Não só emocionou a nós da família, mas também a muitos dos presentes. Seu trabalho, seus projetos e sua garra tem nos alimentado e nos dado força para sustentar todas as pressões do dia a dia.", disse Reinaldo.

Acesse o site da Fazenda: http://www.fazendafigueiredo.com.br/

Fazenda Labraga, Formiga - MG. Conheça o projeto e faça um tour pela fazenda que é parceira e usuária do IDEAGRI

por IDEAGRI

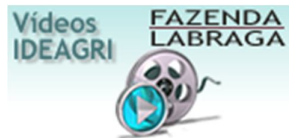

Ao lado da Represa de Furnas, a 50 km de Formiga, a fazenda Labraga é uma referência na Pecuária Leiteira. Para o sucesso do projeto foi necessário um planejamento muito bem feito, com as metas claramente definidas e acima de tudo, qualificar a equipe para implantar todas as tecnologias adotadas. Os objetivos são: obter resultado econômico com o empreendimento, garantir satisfação para a equipe envolvida, com equilíbrio ambiental e sendo socialmente e ecologicamente corretos. Dois terços do projeto estão prontos. O projeto final, previsto para 2016, é produzir 30 mil litros / leite / dia

O IDEAGRI é o sistema de gestão da Fazenda Labraga.

"INOVAÇÃO, COMPETÊNCIA e SUPORTE fazem do IDEAGRI o melhor sistema de Gestão Financeira e Zootécnica do Agronegócio Brasileiro".

Leonardo de Almeida Braga, Fazenda LABRAGA, Formiga - MG

### Você pergunta e a Alta responde - IATF por Gabriel Sandoval - Gerente de Produtos Nelore e Nelore Mocho Alta Genetics

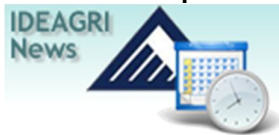

A IATF é uma ferramenta de reprodução em extrema evolução no Brasil. Gostaria de saber sobre a evolução dessa técnica, os cuidados que devem ser tomados, a evolução do material genético e, finalmente, sobre a viabilidade do uso da técnica (Ricardo Alves - Fazenda Rancho Grande).

### Resposta Alta:

### Como analisar a evolução da IATF no Brasil? É um mercado em potencial?

O mercado de sêmen apresenta grande evolução e crescimento, somente nos últimos 20 anos, a Inseminação Artificial evoluiu 300%. Em 2010 foram comercializadas 10.400 milhões de doses, somente o segmento de corte foi responsável pela comercialização de 60% do volume total de sêmen comercializado. A IATF evoluiu muito nos últimos 5 anos, somente no ano passado foram realizados 5.000.000 de IATFs, segundo estimativa considerando a venda de produtos para sincronização (protocolos), e que representa 49% da venda total de sêmen em 2010. Para este ano, estimativas de mercado apontam um crescimento da IATF em torno de 25 a 30% sobre 2010. Vale ressaltar que o Brasil ocupa posição de destaque e já é o maior mercado de IATF do mundo. Num rebanho total de aproximadamente 200 milhões de cabeças, são 50 milhões de vacas servidas por meio da monta natural, sete milhões por inseminação sendo que destas somente 4,5 a 5 milhões são inseminadas pelo uso da IATF.

# Quais os principais cuidados que se deve ter na aplicação de protocolos de IATF? Dentro desse contexto, como analisar a questão da mão de obra? O Brasil dispõe de qualidade técnica neste sentido? Dentro disso, qual tem sido o papel das empresas de genética?

O primeiro passo é estruturar a propriedade, capacitar e treinar a mão de obra que irá conduzir o rebanho no dia a dia da propriedade, são eles os principais responsáveis pelo resultado alcançado. É preciso avaliar cuidadosamente o manejo nutricional, sanitário e reprodutivo da propriedade antes da implantação do projeto e das técnicas de inseminação convencional ou da inseminação artificial em tempo fixo. A mão de obra precisa ser estimulada e recompensada pelos ganhos em produtividade e metas atingidas. Os principais cuidados antes de iniciar um projeto de IA e/ou IATF é dividir os lotes de fêmeas em primíparas e multíparas e em propriedades com grande volume de gado, recomenda-se trabalhar com lotes de 100 a 150 animais. As fêmeas que vão entrar no programa de sincronização precisam estar em boas condições fisiológicas, livre de doenças como brucelose e leptospirose, principalmente e apresentar escore corporal desejável (2,5 a 3) numa escala de 1 a 5. Desta forma, aumentam-se as chances de bons índices de concepção e consequentemente maior retorno sobre o investimento. O país tem avançado muito na formação e qualificação de pessoal, a Alta Genetics, há 15 anos investe intensamente em programas e cursos de Inseminação Artificial em prol do desenvolvimento do melhoramento genético e da utilização consciente da Inseminação Artificial em larga escala. Mais recentemente, com o crescimento da IATF e lançamento de produtos para sincronização da ovulação, as indústrias farmacêuticas iniciaram trabalhos de treinamento e palestras de orientação para utilização da técnica, minimizando sobremaneira os riscos de insucesso após a implantação dos programas.

# Os resultados da técnica dependem de uma série de fatores, como a própria mão de obra dos profissionais, fatores externos e a qualidade do sêmen, entre outros, por exemplo. Dentro disso, qual a importância do material genético nos resultados da IATF? O quanto ele corresponde no sucesso da técnica?

Conforme mencionado anteriormente, são inúmeras variáveis envolvidas no processo e estas variáveis podem influenciar positivamente ou negativamente o programa de IATF ou mesmo da IA convencional; o sucesso está diretamente ligado ao manejo nutricional, sanitário, mão de obra qualificada e eficiente e da utilização de sêmen de qualidade, um componente essencial dentro do processo e um dos pontos fortes da Alta Genétics, que prioriza a comercialização de touros provados de alto desempenho e

fertilidade. Se a técnica for bem conduzida, os benefícios são inúmeros, podemos citar a redução do intervalo entre partos, o melhoramento genético, ganho em eficiência reprodutiva, concentração de nascimentos e padronização de bezerros. Os produtos frutos da inseminação artificial são superiores em qualidade e o mercado está a procura de animais precoces e mais produtivos.

# E como está a questão dos custos? A IATF está acessível para propriedades de todos os tamanhos? Qual seria o custo, em média, de uma vaca protocolada?

Atualmente a técnica é acessível ao pequeno e médio produtor, um protocolo base de IATF custa em média R\$15,00, se utilizarmos um sêmen comercial ao preço médio de R\$14,00, o custo total por protocolo (sem a utilização de ECG) fica em torno de R\$29,00/vaca. Temos que contabilizar o ganho genético através da utilização de touros melhoradores, provados e avaliados por programas de melhoramento genético, e nem sempre esta conta é realizada.

### Por fim, o que temos de novidade no Brasil quando o assunto é IATF? O que está em Alta?

As empresas estão buscando eficiência máxima na produção de terapêuticos para sincronização da ovulação, a qualidade é fator fundamental e o mercado cada vez mais exigente. Da mesma maneira, a Alta trabalha sério com o objetivo único de democratizar a utilização de touros superiores, proporcionando ao mercado e ao pecuarista genética de altíssima qualidade por um valor justo. Existem atualmente, inúmeros estudos voltados a IATF e TETF (transferência de embriões em tempo fixo), as técnicas são aperfeiçoadas a cada dia com o propósito de otimizar a técnica, e reduzir o número manejo (deslocamento das fêmeas ao curral), tem se buscado protocolos de fácil aplicação com apenas 3 manejos. Isso mostra a evolução da técnica e mostra o quanto temos para crescer e desenvolver, um verdadeiro oceano pela frente, considerando que no Brasil, somente 9% das fêmeas em idade reprodutiva são inseminadas.

Gabriel Sandoval - Gerente de Produtos Nelore e Nelore Mocho Alta Genetics

### Clique na imagem e conheça o IDEAGRI IATF

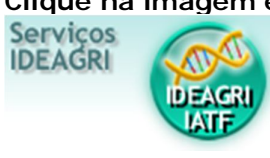

Sistema de coleta de dados para controle operacional e do desempenho de processos relativos a programas de inseminação artificial a tempo fixo. Processo simplificado de lançamento de dados na versão Desktop. Lançamento de dados em tempo real com acompanhamento dos resultados específicos na interface Web.

# Controle de forma mais rápida, eficiente e completa os desempenhos de Programações IATF/TETF

por IDEAGRI

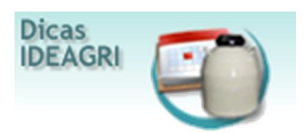

Com a nova rotina, é possível realizar o controle mais eficiente e preciso das programações de IATF / TETF. A nova rotina permite associar, de forma coletiva, as matrizes às programações IATF, registrar perdas, controlar desempenho de protocolos hormonais por uso e muito mais.

A dica aborda os seguintes tópicos:

• Cadastramento de protocolos hormonais: nesta rotina, é possível o cadastramento dos hormônios que compõem o protocolo. O usuário poderá informar a dosagem hormonal, o fabricante do princípio ativo e nos casos de implantes, o número de ordem de utilização.

• Cadastramento das programações de IATF / TETF: a rotina possibilita que o usuário realize um acompanhamento completo da programação de IATF/TETF. O usuário poderá informar a data do implante (quando o mesmo for utilizado), a data da retirada e o intervalo de dias para a inseminação/TE. Nesta mesma rotina é possível discriminar os animais que foram protocolados e informar caso ocorra a perda de implantes.

• Cadastramento da inseminação / transferência de embrião: ao lançar uma inseminação ou transferência de embrião, o sistema sinaliza o último protocolo hormonal associado ao animal, caso a data de inseminação / transferência esteja dentro do intervalo válido para concepção.

### Cadastramento de protocolos hormonais

Para cadastrar um protocolo hormonal, acesse o menu '<u>Reprodução</u>' e clique no botão '<u>Protocolo</u> <u>Hormonal</u>'.

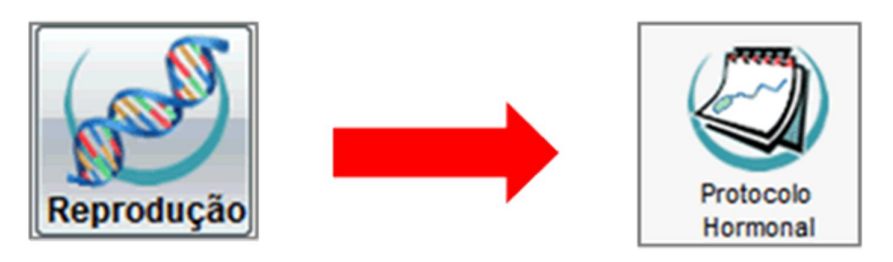

Clique em 'Incluir'.

Preencha os seguintes campos:

- Descrição: neste campo, digite a identificação do protocolo hormonal.
- Observação: utilize este campo para qualquer anotação pertinente.

Para adicionar os princípios ativos, clique no botão

| ٦        | Protoc | colo Hor           | monal           |                      |       |       | ×  |
|----------|--------|--------------------|-----------------|----------------------|-------|-------|----|
|          | Dados  | mestre             |                 |                      |       |       |    |
| Listagen | Proto  | ição<br>colo padrã | io de IATF      | Ativo                |       |       |    |
| astro    |        | Yayao              |                 | Sim Não              |       |       |    |
| Cad      | Dados  | detalhe            |                 |                      |       |       | -  |
|          | Ação   | Dia                | Princípio ativo | Fabricante           | Dose  | Uso   |    |
|          |        | 0                  | Progesterona    | Fabricante exemplo 1 |       | 1     | 11 |
|          |        | 0                  | Estradiol       | Fabricante exemplo 2 |       |       |    |
|          |        | 7                  | Prostaglandina  | Fabricante exemplo 3 |       |       |    |
|          |        | 8                  | Gonadotrofina   | Fabricante exemplo 4 |       |       |    |
|          |        |                    |                 |                      |       |       |    |
|          |        |                    |                 |                      |       |       | -  |
|          |        |                    |                 |                      |       |       |    |
|          | Ð      | cluir              |                 | incluir Grave        | r 🔤 💶 | echar |    |

Agora, clique em 'Gravar'.

### Cadastramento das programações de IATF / TETF

Para cadastrar uma programação de IATF / TETF, acesse o menu '<u>Reprodução</u>' e clique no botão '<u>Programação de IATF / TETF</u>'.

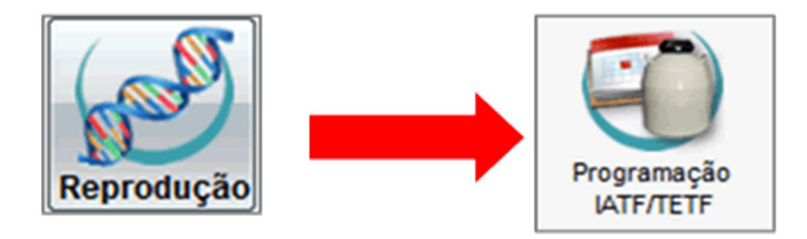

Clique em 'Incluir'.

Preencha os seguintes campos:

### Dados da programação

- Setor: neste campo, selecione o setor dos animais participantes da programação de IATF / TETF.
- Nome: neste campo, identifique o nome da programação de IATF / TETF.

• Sigla: neste campo, informe a sigla da programação de IATF / TETF. O sistema valida a ocorrência de cadastros duplicados por este campo.

• Data implante: caso na programação existam animais que foram protocolados com a utilização de implante de progesterona, neste campo, informe a data da colocação do implante.

• Hora implante: caso na programação existam animais que foram protocolados com a utilização de implante de progesterona, neste campo, informe a hora da colocação do implante.

• Data retirada: caso na programação existam animais que foram protocolados com a utilização de implante de progesterona, neste campo, informe a data da retirada do implante.

• Hora retirada: caso na programação existam animais que foram protocolados com a utilização de implante de progesterona, neste campo, informe a hora da retirada do implante.

• Intervalo para Ins. após a retirada do imp.: caso na programação existam animais que foram protocolados com a utilização de implante de progesterona, neste campo, informe o intervalo para inseminação / transferência após a retirada do implante.

Utilize a área 'Filtros' para buscar os animais a serem associados a programação de IATF / TETF. Após a utilização dos filtros, clique em 'Filtrar'.

|        | Progra  | mação I    | ATF/TETF      |           |      |               |               |               |                      |             |              | ×     |
|--------|---------|------------|---------------|-----------|------|---------------|---------------|---------------|----------------------|-------------|--------------|-------|
|        | Dados o | da progran | nação         |           |      |               |               |               |                      |             |              |       |
| gen    | Setor   |            |               | Nome      |      |               | Sigla         |               |                      |             |              |       |
| ista   | Princip | al         | -             | Programag | ão 1 |               |               |               | P1                   |             |              |       |
| -      | Data in | plante     | Hora implante | Data reti | rada | Hora retirada | Intervalo par | a ins./cob. a | pós retirada do imp. |             |              |       |
| 2      | 01/07/  | 12         | 06:00         | 07/07/1   | 2    | 06:00         |               | até           | 3                    |             |              | J     |
| Cadast | Filtros |            |               |           |      |               |               |               |                      |             |              |       |
| Ľ      | Tipo de | e grupo    |               | Grupo     |      | 4             | Animal        | _             | 6                    |             |              | _     |
|        |         |            | -             |           |      |               |               |               |                      | Filtrar     | Mais fitre   | os    |
|        | Dados p | oadrão     |               |           | -    |               |               |               |                      |             |              | -1    |
|        | Protoco | No IATE    |               | Implante  |      | Perda         |               |               |                      |             |              | _     |
|        |         |            | -             |           | -    |               | •             |               |                      |             | Preench      | er    |
|        | Animais | )          |               |           |      |               |               |               |                      |             |              |       |
|        | Ação    | Número     |               | 1         | Ação | Número        | Nome          |               | Protocolo IATF       | Implante    | Perda        |       |
|        |         |            |               |           |      |               |               |               |                      |             |              |       |
|        |         |            |               |           |      |               |               |               |                      | _           |              | 1     |
|        |         |            |               |           |      |               |               |               |                      |             |              |       |
|        |         |            |               |           |      |               |               |               |                      |             |              |       |
|        |         |            |               |           |      |               |               |               |                      |             |              |       |
|        |         |            |               |           |      |               |               |               |                      |             |              |       |
|        |         |            |               |           |      |               |               |               |                      |             |              |       |
|        | Busca:  |            |               | 1         |      |               |               |               |                      | 0 animal(is | ) selecionad | o(s). |
|        |         |            |               |           |      |               |               |               |                      |             |              | _     |
|        |         |            |               |           |      |               |               |               |                      |             |              |       |
|        |         |            |               |           |      |               |               |               |                      |             |              | _     |
|        | Exc     | luir       |               |           |      | <             | >             |               | Incluir 📄 🚃          | Gravar      | Eechar       |       |

Na área '<u>Animais</u>', selecione os animais do quadro à esquerda (disponíveis) para o quadro à direita (selecionados). Utilize o campo 'Busca' para facilitar a seleção dos animais.

Selecione os animais participantes da programação no campo '<u>Ação</u>' e clique nas setas disponíveis entre os dois quadros.

🔜 : movimenta do quadro da esquerda para o quadro da direita apenas os animais selecionados no campo 'Ação'.

🔤 : movimenta todos os animais do quadro da esquerda para o quadro da direita sem a necessidade de seleção do campo 'Ação'.

📧 : movimenta do quadro da direita para o quadro da esquerda apenas os animais selecionados no campo 'Ação'.

🔤 : movimenta todos os animais do quadro da direita para o quadro da esquerda sem a necessidade de seleção do campo 'Ação'.

|       | Progra  | mação IATF/TETF      |           |       |              |                        |                            |                |              | x      |
|-------|---------|----------------------|-----------|-------|--------------|------------------------|----------------------------|----------------|--------------|--------|
|       | Dados d | ia programação       |           |       |              |                        |                            |                |              |        |
| Ber   | Setor   |                      | Nome      |       |              |                        | Sigla                      | _              |              |        |
| List2 | Princip | al 💌                 | Programa  | ção 1 |              |                        | P1                         |                |              | - 1    |
|       | Data in | plante Hora implante | Data reti | rada  | Hora retirad | a Intervalo para ins./ | cob. após retirada do imp. |                |              | - 1    |
| 2     | 01/07/  | 12 06:00             | 0//0//1   | 2     | 06:00        | 0 ate                  | 3                          |                |              | - 1    |
| adas  | Fitros  |                      |           |       |              |                        |                            |                |              |        |
| õ     | Tipo de | e grupo              | Grupo     |       |              | Animal                 |                            |                |              |        |
|       |         |                      |           |       | -            |                        |                            | Fitrar         | Mais filt    | os     |
|       |         |                      |           |       |              |                        |                            |                |              |        |
|       | Dados p | padrão               |           |       |              |                        |                            |                |              |        |
|       | Protoco | olo IATF             | Implante  |       | Perda        |                        |                            |                | Preench      | ier    |
|       |         | -                    |           |       |              | *                      |                            |                |              |        |
| 17    | Animais | i .                  |           |       |              |                        |                            |                |              |        |
| 11    | Ação    | Número 🔺             |           | Ação  | Número       | Nome                   | Protocolo IATF             | Implante       | Perda        |        |
| н.    |         | 1129                 |           |       | 1135         |                        |                            | Sim            | Não          |        |
| н.    |         | 1130                 |           |       | 1136         |                        |                            | Sim            | Não          |        |
| н.    |         | 1131                 |           |       | 1137         |                        |                            | Sim            | Não          | 1      |
| н.    |         | 1132                 |           |       | 1138         |                        |                            | Sim            | Não          |        |
| н.    |         | 1133                 |           |       | 1139         |                        |                            | Sim            | Não          |        |
| н.    |         | 1134                 |           |       | 1140         |                        |                            | Sim            | Não          |        |
| н.    |         |                      | -         |       |              |                        |                            |                |              |        |
| К     | Busca:  | 1133                 |           |       |              |                        | 0                          | 0009 animal(is | ) selecionad | lo(s). |
|       |         |                      |           |       |              |                        |                            |                |              |        |
|       |         |                      |           |       |              |                        |                            |                |              |        |
|       |         |                      |           | _     |              |                        |                            |                |              | _      |
|       | Exc     | luir                 |           |       | <            |                        | Incluir                    | avar           | Eechar       |        |

Agora, informe o(s) protocolo(s) utilizado(s) nos animais. Caso seja utilizado implante de progesterona, selecione a opção 'Sim' em 'Implante' e informe, também, a ocorrência de perdas.

Para facilitar o preenchimento das informações, utilize a área 'Dados padrão' para o preenchimento coletivo.

Para o preenchimento coletivo, preencha os campos disponíveis na área '<u>Dados padrão</u>', selecione os animais no campo '<u>Ação</u>' e clique em '<u>Preencher</u>'.

|      | Programação IATF/TETF       |               |               |                            |                        |               | ×                 |  |  |  |
|------|-----------------------------|---------------|---------------|----------------------------|------------------------|---------------|-------------------|--|--|--|
|      | Dados da programação        |               |               |                            |                        |               |                   |  |  |  |
| gen  | Setor                       | Nome          | Sigla         |                            |                        |               |                   |  |  |  |
| ista | Principal 👻                 | Programação 1 |               |                            | P1                     |               |                   |  |  |  |
|      | Data implante Hora implante | Data retirada | Hora retirada | Intervalo para ins./cob. a | pós retirada do imp.   |               |                   |  |  |  |
| g    | 01/07/12 06:00              | 07/07/12      | 06:00         | 0 até                      | 3                      |               |                   |  |  |  |
| adas | Fitros                      |               |               |                            |                        |               |                   |  |  |  |
| Ľ    | Tipo de grupo               | Grupo         | Ani           | mal                        |                        |               |                   |  |  |  |
|      |                             |               |               |                            |                        | Filtrar       | Mais fitros       |  |  |  |
| 1    | Dados padrão                |               |               |                            |                        |               |                   |  |  |  |
|      | Datos patrao                | locale also   | 0t            |                            |                        |               |                   |  |  |  |
|      | Protocolo IATE              | Implante      | Perda         | 7                          |                        |               | Preencher         |  |  |  |
| IU   | Protocolo padrao de la Ir   | Sim           | Nao           | •                          |                        |               |                   |  |  |  |
|      | Animais                     |               |               |                            |                        |               | _                 |  |  |  |
|      | Ação Número                 | Ação          | Número        | Nome                       | Protocolo IATF         | Implante      | Perda             |  |  |  |
|      |                             |               | 1002          |                            | Protocolo padrão de la | Sim           | Não               |  |  |  |
|      |                             |               | 1000          |                            | Protocolo padrão de la | Sim           | Não               |  |  |  |
|      |                             | >>            | 1001          |                            | Protocolo padrão de la | Sim           | Não               |  |  |  |
|      |                             |               | 1135          |                            | Protocolo padrão de lá | Sim           | Não               |  |  |  |
|      |                             |               | 1136          |                            | Protocolo padrão de la | Sim           | Não               |  |  |  |
|      | -                           |               | 1137          |                            | Protocolo padrão de 14 | Sim           | Não 🗸 🗸           |  |  |  |
|      |                             |               |               |                            |                        |               |                   |  |  |  |
|      | Busca:                      | _             |               |                            | 00                     | 128 animal(is | ) selecionado(s). |  |  |  |
|      |                             |               |               |                            |                        |               |                   |  |  |  |
|      |                             |               |               |                            |                        |               |                   |  |  |  |
|      | - Euclide                   |               |               |                            |                        |               | Fraher            |  |  |  |
|      | Excluir                     |               |               | >                          | incluir Gr             | avar          | Lechar            |  |  |  |

Agora, clique em 'Gravar'.

### Cadastramento da inseminação

Para lançar as inseminações provenientes de protocolo de IATF, acesse o menu 'Reprodução' e clique no botão 'Inseminação / cobrição'.

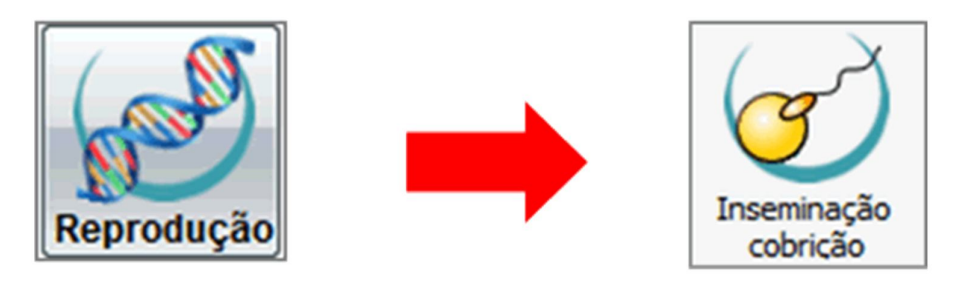

Na tela que surge, selecione os critérios de filtragem e clique em 'Filtrar'.

Os animais serão listados no grid conforme exemplificado abaixo.

| Novos lancamentos       Histórico         Seleção de dados       Seleção de dados         Setor       Tipo de grupo       Grupo       Arimal       Período de insem. / cobrição         Principal <ul> <li>Inseminação</li> <li>Somente do setor</li> <li>Padrão</li> <li>Dedora</li> <li>Dedora</li> <li>Dedora</li> <li>Dedora</li> <li>Dedora</li> <li>Dedora</li> <li>Dedora</li> <li>Prot. IATF</li> <li>Demencher</li> <li>Dedora</li> <li>Dedora</li> <li>Prot. IATF</li> <li>Demencher</li> <li>Dedora</li> <li>Dedora</li> <li>Dedora</li> <li>Dedora</li> <li>Prot. IATF</li> <li>Demencher</li> <li>Dedora</li> <li>Dedora</li> <li>Dedora</li> <li>Detora</li> <li>Dedora</li> <li>Prot. IATF</li> <li>Demencher</li> <li>Demencher</li> <li>Dedora</li> <li>Detora</li> <li>Detora</li> <lidetora< li=""> <li>Detora</li> <li>D</li></lidetora<></ul>                                                                                                    | - Ins       | eminação            | o / col | brição    |        |      |         |      |          |          |      |      |        |      |         |        |             |                 | -          |    |
|----------------------------------------------------------------------------------------------------|-------------|---------------------|---------|-----------|--------|------|---------|------|----------|----------|------|------|--------|------|---------|--------|-------------|-----------------|------------|----|
| Seleção de dados Setor Tipo de grupo Grupo Animal Período de insem. / cotrição Principal                                                                                                    | Novos       | lancamento          | s H     | listórico |        |      |         |      |          |          |      |      |        |      |         |        |             |                 |            |    |
| Setor       Tipo de grupo       Grupo       Animal       Período de insem. / cobrição         Principal <ul> <li>I / I</li> <li>I / I</li> <lii i<="" li=""> <li>I / I</li></lii></ul>                                                                                                    | Seleçã      | o de dados          |         |           |        |      |         |      |          |          |      |      |        |      |         |        |             |                 |            |    |
| Principal       v       v                                                                                                    | Setor       |                     |         | Tip       | o de g | rupo |         |      | Grupo    |          |      |      | Anim   | al   |         |        | Período de  | insem. / cob    | rição      |    |
| Férrer       Lançamento       Cobrição       Tipo <ul> <li>Inseminadas/cobertas/implantadas</li> <li>© cobrição</li> <li>© cobrição</li> <li>© cobri</li> <li>© cobrição</li> <li>© cobri<td>Princi</td><td>ipal</td><td></td><td>-</td><td></td><td></td><td></td><td>-</td><td></td><td></td><td></td><td>-</td><td></td><td></td><td></td><td></td><td>11</td><td>ð 11</td><td></td><td></td></li></ul>                                                                                                    | Princi      | ipal                |         | -         |        |      |         | -    |          |          |      | -    |        |      |         |        | 11          | ð 11            |            |    |
| Inseminadas/cobertas/implantadas   Varias   Gestantes   Cobrição   Somente do setor   Varias   Gestantes   Dados   Data   Reprodutor   Reça   Lote   Inseminador   Cio   Muco   Condição   Prot. IATF   Prot. IATF    Prot. IATF   Prot. IAT                                                                                                    | Fême        | as                  |         |           |        | Lanç | amento  | >    | Cobrição |          |      | Tipo |        |      |         |        |             |                 | Fiệrar     |    |
| Vazias<br>Gestantes       ✓ Cobrição       Todos da fazenda       ✓ Doadora       ✓ Descarte       Apicar sel         Dados       Reprodutor       Raça       Lote       Inseminador       Cio       Muco       Condição       Prot. IATF       Preencher         0 dos       Ação       Número       Seq.       Data       Touro       Raça       Lote       Insem.       Mora       Cio       Dato       ECC       Condição       Prot. IATF       Des.       ▲         0 dos       Ação       Número       Seq.       Data       Touro       Raça       Lote       Insem.       Mora       Cio       Dato       ECC       Condição       Prot. IATF       Des.       ▲         1000       1       Insem.       Mora       Sim       Cio       Natural       ▲       ▲       ▲       ▲       ▲       ▲       ▲       ▲       ▲       ▲       ▲       ▲       ▲       ▲       ▲       ▲       ▲       ▲       ▲       ▲       ▲       ▲       ▲       ▲       ▲       ▲       ▲       ▲       ▲       ▲       ▲       ▲       ▲       ▲       ▲       ▲       ▲       ▲       ▲       ▲       ▲       ▲ <td><b>v</b> in</td> <td>nseminadas/</td> <td>coberta</td> <td>s/implant</td> <td>adas</td> <td></td> <td>nsemin</td> <td>ação</td> <td>Some</td> <td>nte do s</td> <td>etor</td> <td>-</td> <td>Padrão</td> <td>)</td> <td>✓ Rec</td> <td>eptora</td> <td>,</td> <td>Ma</td> <td>is fitros</td> <td>٦.</td>                                                                                                    | <b>v</b> in | nseminadas/         | coberta | s/implant | adas   |      | nsemin  | ação | Some     | nte do s | etor | -    | Padrão | )    | ✓ Rec   | eptora | ,           | Ma              | is fitros  | ٦. |
| Dados padrão Dala Reprodutor Reça Lote Inseminador Cio Muco Condição Prot. IATF Preencher  Dados Ação Número Seq. Data Touro Raça Lote Inseminador Cio Data Hora Muco ECC Condição Prot. IATF Obs.  Ação Número Seq. Data Touro Raça Lote Inseminador Cio Data Hora Muco ECC Condição Prot. IATF Obs.   Preencher  Dados  Ação Número Seq. Data Touro Cio Natural Cio Natural |             | /azias<br>Sestantes |         |           |        |      | Cobricã | 0    | Todos    | da faz   | enda | ~    | Doado  | ra   | ✓ Des   | carte  |             |                 | alaar aal  | ĥ  |
| Dados padrão         Data       Reprodutor       Raça       Lote       Inseminador       Cio       Muco       Condição       Prot. IATF       Direencher         Ação       Número       Seq.       Data       Touro       Raça       Lote       Inseminador       Cio       Data       Muco       Condição       Prot. IATF       Obs.            Ação       Número       Seq.       Data       Touro       Raça       Lote       Inseminador       Cio       Data       Hora       Muco       ECC       Condição       Prot. IATF       Obs.            Ação       Número       Seq.       Data       Touro       Raça       Lote       Inseminador       Cio       Data       Hora       Muco       ECC       Condição       Prot. IATF       Obs.            1000       1         Sim        Cio       Natural          Cio Natural          Cio Natural           Cio Natural           Cio Natural           Cio Natural                 <                                                                                                    |             | restances           |         |           |        |      |         | -    |          |          |      | -    |        |      |         |        |             |                 | picar set. |    |
| Data         Pepcoulor         Haça         Lote         Intermador         Co         Muco         Condoção         Pilot IATF         Preencher           Ação         Número         Seq.         Data         Touro         Raça         Lote         Insem.         Mora         Cio         Data         Hora         Muco         ECC         Condição         Prot. IATF         Obs.                                                                                                    | Dados       | padrão              |         |           | 0      |      |         |      |          |          | ~    |      |        |      |         |        | 0.0.1475    |                 |            |    |
| Dados          Ação       Número       Seq.       Data       Touro       Raça       Lote       Insem.       Hora       Cio       Data       Hora       Muco       ECC       Condição       Prot. IATF       Obs.         1000       1       1       1       1       1       1       1       1       1       1       1       1       1       1       1       1       1       1       1       1       1       1       1       1       1       1       1       1       1       1       1       1       1       1       1       1       1       1       1       1       1       1       1       1       1       1       1       1       1       1       1       1       1       1       1       1       1       1       1       1       1       1       1       1       1       1       1       1       1       1       1       1       1       1       1       1       1       1       1       1       1       1       1       1       1       1       1       1       1       1       1       1       1       1       1       1<                                                                                                    | 11          | - R                 | eprodu  | tor       | Нас    | 3    | n ľ     | .ote | Insemna  | oor<br>T | Lio  | τÌ   | Muco   | T    | ondição | Ţ      | PTOL LATE   | -               | reencher   |    |
| Ação       Número       Seq.       Data       Touro       Raça       Lote       Insem.       Hora       Cio       Data       Hora       Muco       ECC       Condição       Prot. IATE       Obs.         1000       1       1       1       1       1       1       1       1       1       1       1       1       1       1       1       1       1       1       1       1       1       1       1       1       1       1       1       1       1       1       1       1       1       1       1       1       1       1       1       1       1       1       1       1       1       1       1       1       1       1       1       1       1       1       1       1       1       1       1       1       1       1       1       1       1       1       1       1       1       1       1       1       1       1       1       1       1       1       1       1       1       1       1       1       1       1       1       1       1       1       1       1       1       1       1       1                                                                                                    |             |                     |         | _         |        | _    |         | _    |          |          |      |      |        |      |         |        |             |                 |            |    |
| Açao       Numero       Seça       Data       Fouro       Raça       Lote       Insern.       Nora       Cio       Data       Hora       Muco       ECC       Condição       Prot. Latit       Obs.         1000       1       1       1       1       1       1       1       1       1       1       1       1       1       1       1       1       1       1       1       1       1       1       1       1       1       1       1       1       1       1       1       1       1       1       1       1       1       1       1       1       1       1       1       1       1       1       1       1       1       1       1       1       1       1       1       1       1       1       1       1       1       1       1       1       1       1       1       1       1       1       1       1       1       1       1       1       1       1       1       1       1       1       1       1       1       1       1       1       1       1       1       1       1       1       1       1                                                                                                    | Dados       |                     |         |           |        |      |         |      |          |          | 010  |      |        |      |         |        | 0           | D               | 01-        |    |
| 1000         1         Cio Natural           1001         1         Cio Natural         Cio Natural           1002         1         Cio Natural         Cio Natural           1003         1         Cio Natural         Cio Natural           1004         1         Cio Natural         Cio Natural           1005         1         Cio Natural         Cio Natural           1006         1         Cio Natural         Cio Natural           1007         1         Cio Natural         Cio Natural           1008         1         Cio Natural         Cio Natural           1010         Cio Natural         Cio Natural         Cio Natural           1010         Cio Natural         Cio Natural         Cio Natural           1010         Cio Natural         Cio Natural         Cio Natural           1010         Cio Natural         Cio Natural         Cio Natural           1011         Cio Natural         Cio Natural         Cio Natural           1012         Cio Natural         Cio Natural         Cio Natural           1013         Cio Natural         Sim         Cio Natural         Total de registros: 00102                                                                                                    | Açao        | Numero              | Seq.    | Data      | Tou    | ro   | каçа    | Lote | Insem.   | Hora     | Cio  | Dat  | ta     | Hora | Muco    | ECC    | Condição    | ProLIAIF        | ODS.       | Ĥ  |
| 1001         1         Sim         Cio Natural           1002         1         Sim         Cio Natural           1003         1         Sim         Cio Natural           1004         1         Sim         Cio Natural           1005         1         Sim         Cio Natural           1006         1         Sim         Cio Natural           1006         1         Sim         Cio Natural           1007         1         Sim         Cio Natural           1008         1         Sim         Cio Natural           1009         Sim         Cio Natural         Cio Natural           1010         Sim         Cio Natural         Cio Natural           1010         Sim         Cio Natural         Cio Natural           1010         Sim         Cio Natural         Cio Natural           1011         Sim         Cio Natural         Cio Natural           1013         Sim         Cio Natural         V           Total de registros: 00102                                                                                                    |             | 1000                | 1       |           | -      |      |         |      |          |          | Sim  | -    |        |      |         |        | Cio Natural |                 |            |    |
| 1002         1         Sim         Cio Natural           1003         1         Sim         Cio Natural           1004         1         Sim         Cio Natural           1005         1         Sim         Cio Natural           1006         1         Sim         Cio Natural           1007         1         Sim         Cio Natural           1008         1         Sim         Cio Natural           1008         1         Sim         Cio Natural           1009         1         Sim         Cio Natural           1010         Sim         Cio Natural         Cio Natural           1010         Sim         Cio Natural         Cio Natural           1010         Sim         Cio Natural         Cio Natural           1011         Sim         Cio Natural         Cio Natural           1011         Sim         Cio Natural         Cio Natural           1013         Sim         Cio Natural         Total de registros: 00102                                                                                                    |             | 1001                | 1       |           | -      |      |         |      |          |          | Sim  | -    |        |      |         |        | Cio Natural |                 |            |    |
| 1003       1       1       1       1       1       1       1       1       1       1       1       1       1       1       1       1       1       1       1       1       1       1       1       1       1       1       1       1       1       1       1       1       1       1       1       1       1       1       1       1       1       1       1       1       1       1       1       1       1       1       1       1       1       1       1       1       1       1       1       1       1       1       1       1       1       1       1       1       1       1       1       1       1       1       1       1       1       1       1       1       1       1       1       1       1       1       1       1       1       1       1       1       1       1       1       1       1       1       1       1       1       1       1       1       1       1       1       1       1       1       1       1       1       1       1       1       1       1                                                                                                    |             | 1002                | 1       |           | -      | -    |         |      |          |          | Sim  | -    |        |      |         | _      | Cio Natural |                 |            |    |
| 1004         1         Sim         Cio Natural           1005         1         Sim         Cio Natural           1006         1         Sim         Cio Natural           1007         1         Sim         Cio Natural           1008         1         Sim         Cio Natural           1009         1         Sim         Cio Natural           1010         2         Sim         Cio Natural           1011         2         Sim         Cio Natural           1012         Sim         Cio Natural         Cio Natural           1013         Sim         Cio Natural         Total de registros: 00102                                                                                                    |             | 1003                | 1       |           | -      |      |         |      |          |          | Sim  | -    |        |      |         | _      | Cio Natural |                 |            |    |
| 1005       1       Sim       Cio Natural         1006       1       Sim       Cio Natural         1007       1       Sim       Cio Natural         1008       1       Sim       Cio Natural         1009       1       Sim       Cio Natural         1010       2       Sim       Cio Natural         1011       2       Sim       Cio Natural         1012       2       Sim       Cio Natural         1013       2       Sim       Cio Natural         1023       1       Sim       Cio Natural         Total de registros: 00102                                                                                                    |             | 1004                | 1       |           | -      |      |         |      |          |          | Sim  | -    |        |      |         | -      | Cio Natural |                 |            |    |
| 1006       1       1       1       1       1       1       1       1       1       1       1       1       1       1       1       1       1       1       1       1       1       1       1       1       1       1       1       1       1       1       1       1       1       1       1       1       1       1       1       1       1       1       1       1       1       1       1       1       1       1       1       1       1       1       1       1       1       1       1       1       1       1       1       1       1       1       1       1       1       1       1       1       1       1       1       1       1       1       1       1       1       1       1       1       1       1       1       1       1       1       1       1       1       1       1       1       1       1       1       1       1       1       1       1       1       1       1       1       1       1       1       1       1       1       1       1       1       1                                                                                                    | -           | 1005                | 1       |           | -      |      |         |      |          |          | Sim  | -    |        |      |         |        | Cio Natural |                 |            |    |
| 1007         1         Sim         Co Natural           1008         1         Sim         Cio Natural           1009         1         Sim         Cio Natural           1010         2         Sim         Cio Natural           1011         2         Sim         Cio Natural           1011         2         Sim         Cio Natural           1012         Sim         Cio Natural           1013         Sim         Cio Natural           1023         Sim         Cio Natural           Total de registros: 00102                                                                                                    | -           | 1006                | 1       |           | -      |      |         |      |          |          | Sim  | -    |        |      |         |        | Cio Natural |                 |            |    |
| 1003         1         Sim         Cio Natural           1009         1         Sim         Cio Natural           1010         2         Sim         Cio Natural           1011         2         Sim         Cio Natural           1012         Sim         Cio Natural           1013         Sim         Cio Natural           1023         Sim         Cio Natural           Eusca         Total de registros: 00102                                                                                                    |             | 1007                | 1       |           | -      |      |         |      |          |          | Sim  | -    |        |      |         |        | Cio Natural |                 |            |    |
| 1009         1         Sim         Cio Natural           1010         2         Sim         Cio Natural           1011         2         Sim         Cio Natural           1012         2         Sim         Cio Natural           1013         2         Sim         Cio Natural           1023         1         Sim         Cio Natural           Euroa         Total de registros: 00102         Total de registros: 00102                                                                                                    |             | 1008                | 1       | -         | -      | _    |         |      |          |          | Sim  | -    |        |      |         |        | Cio Natural |                 |            |    |
| 1010         2         Sim         Co Natural           1011         2         Sim         Cio Natural           1012         2         Sim         Cio Natural           1013         2         Sim         Cio Natural           1023         1         Sim         Cio Natural           Busca         Total de registros: 00102         Total de registros: 00102                                                                                                    |             | 1009                | 1       |           |        | _    |         |      |          |          | Sim  | -    |        |      |         |        | Cio Natural |                 |            |    |
| 1011         2         Sim         Cio Natural           1012         2         Sim         Cio Natural           1013         2         Sim         Cio Natural           1023         1         Sim         Cio Natural           Busca         Total de registros: 00102                                                                                                    | -           | 1010                | 2       |           | -      | _    |         |      |          |          | Sim  | -    |        |      |         |        | Cio Natural |                 |            |    |
| 1012         2         Sim         Cio Natural           1013         2         Sim         Cio Natural           1023         1         Sim         Cio Natural           Busca         Total de registros: 00102         Total de registros: 00102                                                                                                    |             | 1011                | 2       |           | -      | _    |         |      |          |          | Sim  | -    |        |      |         |        | Cio Natural |                 |            |    |
| 1013     2     Sim     Cio Natural       1023     1     Sim     Cio Natural       gusca     Total de registros: 00102                                                                                                    |             | 1012                | 2       |           | -      | _    |         |      |          |          | Sim  |      |        |      | -       |        | Cio Natural |                 |            |    |
| Busca     Total de registros: 00102       Excluir     Copiar                                                                                                    |             | 1013                | 2       |           | -      | _    |         |      |          |          | Sim  | -    |        |      |         |        | Cio Natural |                 |            |    |
| Busca Total de registros: 00102 Excluir Copiar Eechar                                                                                                    |             | 1023                | 1       |           |        |      | _       |      |          |          | Sim  |      |        |      |         |        | Cio Natural |                 |            |    |
| Excluir Copiar Eechar                                                                                                    | Busc        | a                   |         |           |        |      |         |      |          |          |      |      |        |      |         |        | Total o     | de registros: 0 | 0102       |    |
|                                                                                                    |             | Excluir             | Co      | piar      |        |      |         |      |          |          |      |      |        |      |         |        | Grave       | ar Ee           | char       |    |

Ao preencher o campo 'Data', o sistema sinaliza o último protocolo de IATF utilizado no animal e informado na tela 'Programação de IATF / TETF'.

Atenção: o sistema sinaliza o último protocolo hormonal associado ao animal, caso a data de inseminação esteja dentro do intervalo válido para concepção.

O intervalo para a inseminação é de 0 a 3 dias após a retirada do implante, conforme informado na tela '<u>Programação de IATF / TETF</u>' (item 2). A data da retirada do implante foi **07/07/2012**, sendo assim o período válido para inseminações provenientes do protocolo é de **07/07/2012** à **10/07/2012**.

Esta validação foi exemplificada na tela abaixo:

| = Ins  | eminação            | ) / col | brição     |          |        |       |          |           |      |      |        |          |          |        |             |                 | ×          |
|--------|---------------------|---------|------------|----------|--------|-------|----------|-----------|------|------|--------|----------|----------|--------|-------------|-----------------|------------|
| Novos  | lançamentos         | s H     | istórico   |          |        |       |          |           |      |      |        |          |          |        |             |                 |            |
| Seleçã | o de dados          |         |            |          |        |       |          |           |      |      |        |          |          |        |             |                 |            |
| Setor  |                     |         | Tipo       | de grupo |        |       | Grupo    |           |      |      | Anim   | al       |          |        | Período de  | insem. / cob    | rição      |
| Princi | ipal                |         | -          |          |        | •     |          |           |      | •    |        |          |          |        | 11          | a 11            |            |
| Fême   | as                  |         |            | Lan      | çamen  | to    | Cobrição |           |      | Tipo | )      |          |          |        |             |                 | Fitrar     |
|        | nseminadas/         | coberta | s/implanta | das 🗸    | Insemi | nação | Some     | ente do s | etor | -    | Padrão | <b>,</b> | ✓ Rec    | eptor  | а           | Me              | is fitros  |
|        | /azias<br>Sestantes |         |            | •        | Cobriç | ão    | Todos    | s da faz  | enda | •    | Doado  | ra       | V Des    | scarte |             | A               | plicar sel |
| Dados  | padrão              |         |            |          |        |       |          |           |      |      |        |          |          |        |             |                 |            |
| Data   | R                   | eprodu  | tor        | Raça     | -      | Lote  | Insemina | dor       | Cio  |      | Muco   | (        | Condição | _      | Prot. IATF  |                 | reencher   |
|        |                     |         |            |          |        |       |          |           |      | -    |        | -        |          |        |             | •               | recirciter |
| Dados  |                     |         |            |          |        |       |          |           |      |      |        |          |          |        |             |                 |            |
| Ação   | Número              | Seq.    | Data       | Touro    | Raça   | Lote  | Insem.   | Hora      | Cio  | Da   | ta     | Hora     | Muco     | ECC    | Condição    | Prot. IATF      | Obs.       |
|        | 1000                | 1       | 08/07/12   | EXEMPLO  |        |       |          |           | Sim  |      |        |          |          |        | Protocolo I | Protocolo p     |            |
|        | 1001                | 1       | 09/07/12   | EXEMPLO  |        |       |          |           | Sim  |      |        |          |          |        | Protocolo I | Protocolo p     | -          |
|        | 1002                | 1       | 10/07/12   | EXEMPLO  |        |       |          |           | Sim  |      |        |          |          |        | Protocolo L | Protocolo p     |            |
|        | 1003                | 1       | 11/07/12   | EXEMPLO  |        |       |          |           | Sim  |      |        |          |          |        | Cio Natural | (               |            |
| 6      | 1004                | 1       |            |          |        |       |          |           | Sim  |      |        |          |          |        | Cio Natural |                 |            |
|        | 1005                | 1       |            |          |        |       |          |           | Sim  |      |        |          |          |        | Cio Natural |                 |            |
|        | 1006                | 1       |            |          |        |       |          |           | Sim  |      |        |          |          |        | Cio Natural |                 |            |
|        | 1007                | 1       |            |          |        |       |          |           | Sim  |      |        |          |          |        | Cio Natural |                 |            |
|        | 1008                | 1       |            |          |        |       |          |           | Sim  |      |        |          |          |        | Cio Natural |                 |            |
|        | 1009                | 1       |            |          |        |       |          |           | Sim  |      |        |          |          |        | Cio Natural |                 |            |
|        | 1010                | 2       |            |          |        |       |          |           | Sim  |      |        |          |          |        | Cio Natural |                 |            |
|        | 1011                | 2       |            |          |        |       |          |           | Sim  |      |        |          |          |        | Cio Natural |                 |            |
|        | 1012                | 2       |            |          |        |       |          |           | Sim  |      |        |          |          |        | Cio Natural |                 |            |
|        | 1013                | 2       |            |          |        |       |          |           | Sim  |      |        |          |          |        | Cio Natural |                 |            |
|        | 1023                | 1       |            |          |        |       |          |           | Sim  |      |        |          |          |        | Cio Natural |                 |            |
| Busc   | a                   |         |            |          |        |       |          |           |      |      |        |          |          |        | Total o     | de registros: ( | 00102      |
|        | Excluir             | Co      | piar       |          |        |       |          |           |      |      |        |          |          |        | Grave       | ar E            | echar      |

Ao clicar em '<u>Gravar</u>', o sistema exibe a seguinte mensagem:

| Inform | ação                                                                                                    | J |
|--------|----------------------------------------------------------------------------------------------------|---|
| 1      | Existe(m) 4 registro(s) associado(s) à programação(ões) IATF/TETF.<br>O protocolo IATF/TETF destes registros será preenchido e não poderá ser alterado a partir desta tela. |   |
|        | ок                                                                                                    |   |

Clique em 'OK'.

Ao final do processo, basta clicar em 'Fechar'.

### Cadastramento da transferência de embrião

O cadastramento da(s) transferência(s) de embrião(ões) pode(m) ser realizado(s) nas telas '<u>Transferência de embrião</u>' ou '<u>Coleta FIV / TE</u>'. Na dica, vamos ilustrar o lançamento na tela 'Transferência de embrião'.

Para lançar uma transferência, acesse o menu '<u>Reprodução</u>' e clique no botão '<u>Transferência de</u> embrião'.

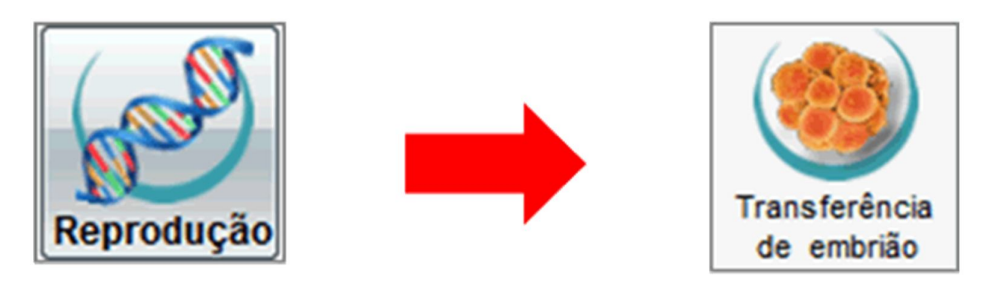

Na tela que surge, selecione os critérios de filtragem e clique em 'Filtrar'.

Os animais serão listados no grid conforme exemplificado abaixo.

Caso o filtro 'Tipo - Receptora' esteja selecionado, o sistema exibirá apenas os animais classificados como receptoras.

**Atenção**: o sistema sinaliza o último protocolo hormonal associado ao animal, caso a data de transferência esteja dentro do intervalo válido para a implantação.

No grid, preencha os campos disponíveis.

| 🗖 Tra  | insferência    | a de embri | ăo           |           |         |         |     |             |                |                  |              |   |
|--------|----------------|------------|--------------|-----------|---------|---------|-----|-------------|----------------|------------------|--------------|---|
| Novos  | lançamentos    | Histórico  |              |           |         |         |     |             |                |                  |              |   |
| Seleçã | o de dados     |            |              |           |         |         |     |             |                |                  |              |   |
| Setor  |                | T          | ipo de grupo |           | Grupo   |         |     | Animal      |                |                  |              |   |
| Princ  | ipal           | -          |              |           | -       |         |     | -           |                |                  | Fitrar       | 1 |
| Paría  | da da transfas | Incia      | Tipo         |           |         |         |     |             |                |                  | Maie filtroe | ĥ |
| 11     | a de transfer  |            | ✓ Pt         | drão      | ✓ Rec   | eptora  |     |             |                |                  | mais muos    |   |
|        |                |            |              | oadora    | Des     | carte   |     |             |                |                  | Aplicar sel. |   |
| Dados  | padrão         |            |              |           |         |         |     |             |                |                  |              | _ |
| Data   | Té             | icnico     | Ocorrê       | ncia de c | io Muco |         | Con | dição de TE | Protocolo de   | TETF             | Dresseher    | h |
| 11     |                |            | -            |           | -       |         |     |             |                | -                | Freencher    | J |
| Dados  |                |            |              |           |         |         |     |             |                |                  |              |   |
| Ação   | Número         | Nome       | Data         | Hora      | Embrião | Técnico | Cio | Muco        | Cond. de TE    | Pr. de TETF      | Observação   | - |
|        | 1005           |            | 10/07/12     |           | E01     |         | Sim |             | Protocolo IATF | Protocolo pad    |              | J |
|        | 1006           |            |              |           |         |         | Sim |             | Cio Natural    |                  |              |   |
|        | 1007           |            |              |           |         |         | Sim | _           | Cio Natural    |                  |              |   |
|        | 1008           |            |              |           |         |         | Sim |             | Cio Natural    |                  |              |   |
|        | 1009           |            |              |           |         |         | Sim | _           | Cio Natural    |                  |              |   |
|        | 1010           |            |              |           |         |         | Sim | _           | Cio Natural    | _                |              |   |
|        | 1011           |            |              |           |         |         | Sim | _           | Cio Natural    |                  |              |   |
|        | 1012           |            |              | _         |         |         | Sim |             | Cio Natural    |                  |              |   |
|        | 1013           |            |              |           |         |         | Sim | _           | Cio Natural    |                  |              |   |
|        | 1023           |            |              |           |         |         | Sim | _           | Cio Natural    |                  |              |   |
|        | 1040           |            |              |           |         |         | Sim | _           | Cio Natural    |                  |              |   |
|        | 1041           |            |              |           |         |         | Sim |             | Cio Natural    |                  |              |   |
|        | 1042           |            |              | _         |         |         | Sim |             | Cio Natural    |                  |              |   |
|        | 1043           |            |              | _         |         |         | Sim |             | Cio Natural    |                  |              |   |
|        | 1044           |            |              | _         |         |         | Sim | _           | Cio Natural    |                  |              |   |
|        | 1045           |            |              |           |         |         | Sim |             | Cio Natural    |                  |              | • |
| Busc   | a              |            |              |           |         |         |     |             | Total de       | registros: 00097 |              |   |
|        | Excluir        | Copiar     |              |           |         |         |     |             | 6              | Gravar           | Fechar       |   |
|        |                |            |              |           |         |         |     |             |                |                  |              |   |

Ao clicar em '<u>Gravar</u>', o sistema exibe a seguinte mensagem:

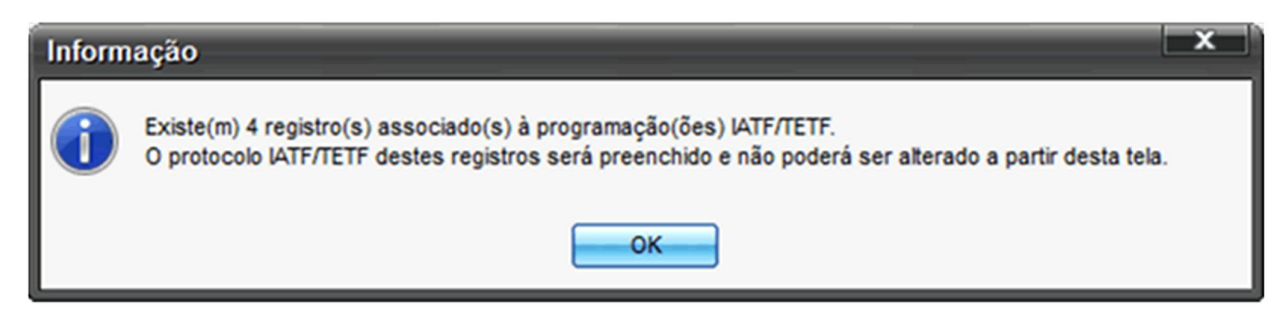

Clique em 'OK'.

Ao final do processo, basta clicar em 'Fechar'.

Confira a novidade: Relatório 'Taxa de concepção concatenada'

por IDEAGRI

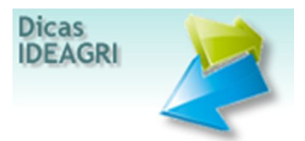

O novo relatório viabiliza a análise dinâmica do desempenho das combinações de: reprodutores, protocolos hormonais, programações de IATF / TETF e inseminadores. Os efeitos podem ser analisados de forma simultânea, em pares, oferecendo uma inovadora forma de análise dos efeitos entre si.

O usuário pode selecionar os elementos a serem considerados na tabela de análise, determinando os parâmetros da comparação e viabilizando uma avaliação completa das diversas variáveis. Este relatório visa gerar tabelas comparativas entre dois índices selecionados, para que uma comparação de desempenho possa ser feita entre ambos.

Para emitir o relatório, acesso o menu "Relatório".

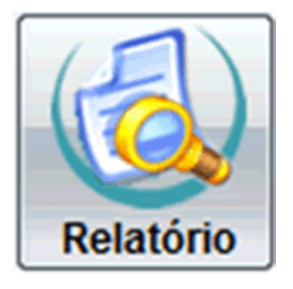

Utilize o campo "Palavra – chave" para localizar o relatório "Taxa de concepção concatenada". Para isso, digite um pedaço do nome do relatório no campo "Palavra – chave" e clique em "Filtrar".

|       | Gerad               | or de relatóri                         | ios                                                         |                                          |                                 |                                                                    | ×                                |
|-------|---------------------|----------------------------------------|-------------------------------------------------------------|------------------------------------------|---------------------------------|--------------------------------------------------------------------|----------------------------------|
| E     | Seleç               | ão de dados                            |                                                             |                                          |                                 |                                                                    |                                  |
| tager | Auto                | r                                      | Módulo                                                      | Atividade                                | Grupo                           |                                                                    |                                  |
| LISI  |                     | deagri                                 | Animal Estoque                                              | Corte                                    |                                 | -                                                                  | Fitrar                           |
|       |                     | Usuário<br>Todos                       | Cadastro Todos<br>Gestão                                    | ✓ Leite<br>✓ Ambos                       | Palavra-chave<br>concep         |                                                                    | Abrir                            |
|       | Dados               |                                        |                                                             |                                          | <u> </u>                        |                                                                    |                                  |
|       | Ação                | Módulo                                 | Grupo                                                       | Titulo                                   |                                 | Autor                                                              | Atividade                        |
|       |                     |                                        |                                                             |                                          |                                 |                                                                    |                                  |
|       |                     |                                        |                                                             |                                          |                                 |                                                                    |                                  |
|       |                     |                                        |                                                             |                                          |                                 |                                                                    |                                  |
|       |                     |                                        |                                                             |                                          |                                 |                                                                    |                                  |
|       |                     |                                        |                                                             |                                          |                                 |                                                                    |                                  |
|       |                     |                                        |                                                             |                                          |                                 |                                                                    |                                  |
|       |                     |                                        |                                                             |                                          |                                 |                                                                    |                                  |
|       |                     |                                        |                                                             |                                          |                                 |                                                                    |                                  |
|       |                     |                                        |                                                             |                                          |                                 |                                                                    |                                  |
|       |                     |                                        |                                                             |                                          |                                 |                                                                    |                                  |
|       |                     |                                        |                                                             |                                          |                                 |                                                                    |                                  |
|       |                     |                                        |                                                             |                                          |                                 |                                                                    |                                  |
|       |                     |                                        |                                                             |                                          |                                 | Total de re                                                        | egistros: 00000                  |
|       | -                   |                                        | Cooler                                                      | Countras                                 |                                 | ( health ) ( comme                                                 | [ Factor                         |
|       | EX                  | ciuir                                  | Sobiat 7                                                    | lisualizar                               |                                 |                                                                    | Lecnar                           |
| Uti   | ize o ge<br>mbinaci | erador de relatóri<br>ões personalizad | os para criar listagens pers<br>as a partir de uma amola oa | onalizadas e armaz<br>ma de dados regist | rados no sistema, possibilitano | ravés dessa ferramenta é possi<br>to inclusive a exportação para o | vel criar<br>Excel Ao gerar um 2 |
| rel   | atório, p           | personalize: form                      | ato, letra, linhas e muito mai                              | s. Consulte a ajuda                      | clicando no botão "F1" do seu   | teclado ou na barra "?" à direita                                  | desta caixa, para                |

Após a filtragem, selecione o relatório e clique em "Visualizar".

| - (                | Gerad                            | or de relatór                                              | ios                                                                                               |                                                            |                                                                                          |                                                                                    |                                                    |                                                      | ×  |
|--------------------|----------------------------------|------------------------------------------------------------|---------------------------------------------------------------------------------------------------|------------------------------------------------------------|------------------------------------------------------------------------------------------|------------------------------------------------------------------------------------|----------------------------------------------------|------------------------------------------------------|----|
| E                  | Seleçã                           | io de dados                                                |                                                                                                   |                                                            |                                                                                          |                                                                                    |                                                    |                                                      |    |
| tager              | Auto                             | r                                                          | Módulo                                                                                            | Atividade                                                  | Grupo                                                                                    |                                                                                    |                                                    | Filtrar                                              |    |
| Ls.                |                                  | deagri                                                     | Animal Estoque                                                                                    | Corte                                                      |                                                                                          | •                                                                                  |                                                    | rijuar                                               |    |
|                    |                                  | Jsuário<br>Todos                                           | Cadastro Todos                                                                                    | ✓ Lete                                                     | Palavra-chave                                                                            |                                                                                    |                                                    | Abrir                                                |    |
|                    |                                  | 0005                                                       | Gestav                                                                                            | Allevs                                                     | Concep                                                                                   |                                                                                    |                                                    |                                                      | _  |
|                    | Dados                            |                                                            |                                                                                                   | <b>W</b> (4.4)                                             |                                                                                          |                                                                                    |                                                    | Lange and                                            |    |
|                    | Açao                             | Modulo                                                     | Grupo                                                                                             | Titulo                                                     |                                                                                          | A                                                                                  | utor                                               | Atividade                                            |    |
|                    |                                  | Animal                                                     |                                                                                                   | Distribuição de                                            | concepção por dias pos pa                                                                | arto id                                                                            | eagri                                              | Ambos                                                | 11 |
|                    |                                  | Animal                                                     |                                                                                                   | Taxa de conce                                              | pção                                                                                     | ld                                                                                 | eagri                                              | Ambos                                                |    |
| ιu                 |                                  | Animal                                                     |                                                                                                   | Taxa de conce                                              | pção concatenada                                                                         | k                                                                                  | eagri                                              | Ambos                                                |    |
|                    |                                  |                                                            |                                                                                                   |                                                            |                                                                                          |                                                                                    |                                                    |                                                      | 4  |
|                    |                                  |                                                            |                                                                                                   |                                                            |                                                                                          |                                                                                    | Total de re                                        | egistros: 00003                                      | _  |
|                    | <u>E</u> x                       | cluir                                                      | <u>C</u> opiar <u>V</u>                                                                           | (isualizar                                                 | < >                                                                                      | Incluir                                                                            | Gravar                                             | Eechar                                               |    |
| Util<br>cor<br>rek | ize o ge<br>mbinaçõ<br>atório, p | erador de relatór<br>Ses personalizad<br>personalize: form | ios para criar listagens pers<br>das a partir de uma ampla ga<br>nato, letra, linhas e muito mais | onalizadas e arm<br>ma de dados regi<br>s. Consulte a ajud | azená-las para uso posteri<br>istrados no sistema, possib<br>da clicando no botão "F1" d | ior. Através dessa ferra<br>pilitando inclusive a expo<br>io seu teclado ou na ban | nenta é possá<br>rtação para o<br>ra "?" à direita | vel criar<br>Excel. Ao gerar um<br>desta caixa, para | ?  |

Na tela que surge, informe os critérios de filtragem para emissão do relatório.

• Setor: neste campo, selecione o setor que deseja analisar.

• Período: neste campo, selecione o período que deseja analisar.

• Indexador 1: neste campo, selecione o indexador que ficará disposto nas colunas do relatório. Os indexadores disponíveis são: Protocolo hormonal, Programação de IATF / TETF, Inseminador e Reprodutor.

• Indexador 2: neste campo, selecione o indexador que ficará disposto nas linhas do relatório. Os indexadores disponíveis são: Protocolo hormonal, Programação de IATF / TETF, Inseminador e Reprodutor.

• Ordenação: neste campo, selecione a ordenação do relatório. As opções são: % Concepção, Núm. Tentativas, Indexador 1 ou Indexador 2.

• Mostrar filtros utilizados ao final do relatório: selecione esta opção para que seja possível identificar os filtros utilizados ao final do relatório.

• Mais filtros: nesta opção é possível selecionar outros critérios de filtragem.

Após o preenchimento dos campos, clique em "Confirmar".

| Taxa de concepção concatenada                                                                                                    |
|----------------------------------------------------------------------------------------------------|
| Setor Principal Período 01/08/12 a 24/08/12 Indexador 1 Protocolo hormonal Indexador 2 Reprodutor                                                               |
| Ordenação<br>% Concepção<br>Mostrar filtros utilizados no final do relatório                                                                                    |
| Confirmar Cancelar                                                                                                    |
| Este relatório viabiliza a análise dinâmica do desempenho de: reprodutores, protocolos hormonais, programações de IATF / TETF e inseminadores. Consulte a ajuda |

Veja os relatórios:

Primeiro exemplo: Avaliação da eficiência dos Protocolos hormonais X inseminadores

Indexador 1: Protocolo Hormonal

Indexador 2: Inseminador

| Geog                         | 010 (       | eile      |           | Таха с     | Fazence<br>Fazence | cepção (<br>la Exemple | concate<br>o Leite | enada      |           |            |               |           |  |
|------------------------------|-------------|-----------|-----------|------------|--------------------|------------------------|--------------------|------------|-----------|------------|---------------|-----------|--|
|                              |             |           |           |            |                    | Insem                  | inador             |            |           |            |               |           |  |
| Protocolo hormonal           | Total geral |           |           | Insem      | inador exe         | mplo 2                 | Insemi             | inador exe | mplo 1    | N          | Não Informado |           |  |
| Protocolo normonal           | Tentativas  | Positivos | % Sucesso | Tentativas | Positivos          | % Sucesso              | Tentativas         | Positivos  | % Sucesso | Tentativas | Positivos     | % Sucesso |  |
| Total geral                  | 97          | 32        | 32,99     | 39         | 15                 | 38,46                  | 40                 | 9          | 22,50     | 18         | 8             | 44,44     |  |
| Não Inf.                     | 31          | 13        | 41,94     | 11         | 4                  | 36,36                  | 8                  | 3          | 37,50     | 12         | 6             | 50,00     |  |
| Protocolo de IATF 1 55 14 25 |             |           |           | 20         | 6                  | 30,00                  | 30                 | 6          | 20,00     | 5          | 2             | 40,00     |  |
| Protocolo de IATF 2 11 5 4   |             |           | 45,45     | 8          | 5                  | 62,50                  | 2                  | 0          | 0,00      | 1          | 0             | 0,00      |  |

Segundo exemplo: Avaliação da eficiência dos Reprodutores X Protocolos hormonais

Indexador 1: Reprodutor

Indexador 2: Protocolo hormonal

| GHG         | ത്രി                       | 0 lg       | ile       | Т          | concep<br>Fazenda E |           |            |           |           |            |           |           |
|-------------|----------------------------|------------|-----------|------------|---------------------|-----------|------------|-----------|-----------|------------|-----------|-----------|
|             | Protocolo hormonal         |            |           |            |                     |           |            |           |           |            |           |           |
| Paperadutor |                            | Total gera | 1         | ATF 2      | Não Informado       |           |            |           |           |            |           |           |
| Reprodutor  | Tentativas                 | Positivos  | % Sucesso | Tentativas | Positivos           | % Sucesso | Tentativas | Positivos | % Sucesso | Tentativas | Positivos | % Sucesso |
| Total geral | otal geral 97 32 32,99     |            |           |            |                     | 25,45     | 11         | 5         | 45,45     | 31         | 13        | 41,94     |
| MACHO       | 3                          | 1          | 33,33     |            |                     |           |            |           |           | 3          | 1         | 33,33     |
| Não Inf.    | 15 7 46,67 5 2 40,00       |            |           |            |                     |           | 1          | 0         | 0,00      | 9          | 5         | 55,55     |
| SEMÊN EX.1  | 23                         | 10         | 43,48     | 11         | 2                   | 18,18     | 8          | 5         | 62,50     | 4          | 3         | 75,00     |
| SÊMEN EX.2  | NEX.2 20 4 20,00 13 3 23,0 |            |           |            |                     |           |            |           |           | 7          | 1         | 14,29     |
| SÊMEN EX.3  | 36                         | 10         | 27,78     | 26         | 7                   | 26,92     | 2          | 0         | 0,00      | 8          | 3         | 37,50     |

Terceiro exemplo: Avaliação da eficiência dos Reprodutores X Inseminadores

Indexador 1: Reprodutor

Indexador 2: Inseminador

# Grempio leile

### Taxa de concepção concatenada Fazenda Exemplo Leite

| _       |       |            | Inseminador |           |            |            |           |            |            |           |            |            |           |  |
|---------|-------|------------|-------------|-----------|------------|------------|-----------|------------|------------|-----------|------------|------------|-----------|--|
| 0       | 4.4.4 |            | Total geral | l .       | N          | ăo Informa | do        | Insemi     | inador exe | mplo 2    | Insem      | inador exe | mplo 1    |  |
| Repro   | dutor | Tentativas | Positivos   | % Sucesso | Tentativas | Positivos  | % Sucesso | Tentativas | Positivos  | % Sucesso | Tentativas | Positivos  | % Sucesso |  |
| Total g | geral | 97         | 32          | 32,99     | 18         | 8          | 44,44     | 39         | 15         | 38,46     | 40         | 9          | 22,50     |  |
| MAC     | CHO   | 3          | 1           | 33,33     | 3          | 1          | 33,33     |            |            |           |            |            |           |  |
| Não     | Inf.  | 15         | 7           | 46,67     | 15         | 7          | 46,67     |            |            |           |            |            |           |  |
| SÊMEN   | EX.2  | 20         | 4           | 20,00     |            |            |           | 9          | 2          | 22,22     | 11         | 2          | 18,18     |  |
| SEMÊN   | EX.1  | 23         | 10          | 43,48     |            |            |           | 12         | 8          | 66,67     | 11         | 2          | 18,18     |  |
| SÊMEN   | EX.3  | 36         | 10          | 27,78     |            |            |           | 18         | 5          | 27,78     | 18         | 5          | 27,78     |  |

Quarto exemplo: Avaliação da eficiência dos Reprodutores X Programações de IATF / TETF

Indexador 1: Reprodutor

Indexador 2: Programação

Exemplo leile

|              |            |            |           |            |            | Program.  | IATF/TETF  |           |           |            |           |           |
|--------------|------------|------------|-----------|------------|------------|-----------|------------|-----------|-----------|------------|-----------|-----------|
| Down do to a |            | Total gera | I         | N          | io Informa | do        |            | P32       |           |            | P44       |           |
| Reprodutor   | Tentativas | Positivos  | % Sucesso | Tentativas | Positivos  | % Sucesso | Tentativas | Positivos | % Sucesso | Tentativas | Positivos | % Sucesso |
| Total geral  | 97         | 32         | 32,99     | 33         | 14         | 42,42     | 14         | 6         | 42,86     | 50         | 12        | 24,00     |
| MACHO        | 3          | 1          | 33,33     | 3          | 1          | 33,33     |            |           |           |            |           |           |
| Não Inf.     | 15         | 7          | 46,67     | 11         | 6          | 54,55     | 4          | 1         | 25,00     |            |           |           |
| SEMÊN EX.1   | 23         | 10         | 43,48     | 4          | 3          | 75,00     | 8          | 5         | 62,50     | 11         | 2         | 18,18     |
| SÊMEN EX.2   | 20         | 4          | 20,00     | 7          | 1          | 14,29     |            |           |           | 13         | 3         | 23,08     |
| SÊMEN EX.3   | 36         | 10         | 27,78     | 8          | 3          | 37,50     | 2          | 0         | 0,00      | 26         | 7         | 26,92     |

### Taxa de concepção concatenada Fazenda Exemplo Leite

Quinto exemplo: Avaliação da eficiência dos Inseminadores X Programações de IATF / TETF

Indexador 1: Inseminador

Indexador 2: Programação

|                  | Gaembi                | т                         | Taxa de concepção concatenada<br>Fazenda Exemplo Leite |           |            |                   |           |            |           |           |            |           |           |  |  |
|------------------|-----------------------|---------------------------|--------------------------------------------------------|-----------|------------|-------------------|-----------|------------|-----------|-----------|------------|-----------|-----------|--|--|
|                  |                       |                           |                                                        |           |            |                   |           |            |           |           |            |           |           |  |  |
| 1                | Incominador           | Total geral               |                                                        |           |            | Não Informado P44 |           |            |           |           |            | P32       |           |  |  |
|                  | inseminador           | Tentativas                | Positivos                                              | % Sucesso | Tentativas | Positivos         | % Sucesso | Tentativas | Positivos | % Sucesso | Tentativas | Positivos | % Sucesso |  |  |
|                  | Total geral           | 97                        | 32                                                     | 32,99     | 33         | 14                | 42,42     | 50         | 12        | 24,00     | 14         | 6         | 42,86     |  |  |
|                  | Inseminador exemplo 1 | minador exemplo 1 40 9 22 |                                                        |           | 8          | 3                 | 37,50     | 30         | 6         | 20,00     | 2          | 0         | 0,00      |  |  |
|                  | Inseminador exemplo 2 | 38,46                     | 11                                                     | 4         | 36,36      | 20                | 6         | 30,00      | 8         | 5         | 62,50      |           |           |  |  |
| Não Inf. 18 8 44 |                       |                           |                                                        |           | 14         | 7                 | 50,00     |            |           |           | 4          | 1         | 25,00     |  |  |

Sexto exemplo: Avaliação da eficiência dos Protocolos hormonais X Programações de IATF / TETF

Indexador 1: Protocolo hormonal

Indexador 2: Programação

### Cremplo leile

### Taxa de concepção concatenada Fazenda Exemplo Leite

|                     |             | Program. IATF/TETF            |       |    |           |           |            |            |           |            |           |           |
|---------------------|-------------|-------------------------------|-------|----|-----------|-----------|------------|------------|-----------|------------|-----------|-----------|
| Destands harmonal   | Total geral |                               |       |    | P32       |           | N          | ão Informa | do        |            | P44       |           |
| Protocolo normonal  | Tentativas  | entativas Positivos % Sucesso |       |    | Positivos | % Sucesso | Tentativas | Positivos  | % Sucesso | Tentativas | Positivos | % Sucesso |
| Total geral         | 97          | 32                            | 32,99 | 14 | 6         | 42,86     | 33         | 14         | 42,42     | 50         | 12        | 24,00     |
| Não Inf.            | 31          | 13                            | 41,94 |    |           |           | 31         | 13         | 41,94     |            |           |           |
| Protocolo de IATF 1 | 55          | 14                            | 25,45 | 4  | 1         | 25,00     | 1          | 1          | 100,00    | 50         | 12        | 24,00     |
| Protocolo de IATF 2 | 11          | 5                             | 45,45 | 10 | 5         | 50,00     | 1          | 0          | 0,00      |            |           |           |

### Aprenda a importar controles leiteiros a partir de planilhas por IDEAGRI

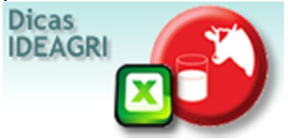

A nova rotina permite importar controles leiteiros do Excel diretamente para o IDEAGRI. A funcionalidade é extremamente útil, por exemplo, para importar controles leiteiros oficiais já tabulados, poupando retrabalho na digitação dos dados e garantindo a segurança e precisão de informações.

Confira as instruções para importação de pesagem de leite direto do Excel.

O passo-a-passo está dividido em duas etapas, sendo elas:

### 1. Formatação da planilha de Excel

### 2. Importação dos dados de controle leiteiro

### 1. Formatação da planilha de Excel

Para fazer a importação, primeiro, é necessário formatar a planilha de Excel conforme as especificações abaixo:

A) Organizar as colunas na seguinte ordem:

| Número do 1ª 2ª 3ª .<br>animal Ordenha Ordenha Ordenha | Total Escore de condição<br>corporal | Observação |
|--------------------------------------------------------|--------------------------------------|------------|
|--------------------------------------------------------|--------------------------------------|------------|

| <b>C</b>  | 1 9 · (2)         | The state of the state of the s |                       | Pesagem de Lei            | te - Microsoft Exce | No. of Concession, Name                                                |                          |                                                                               |  |  |
|-----------|-------------------|----------------------------------------------------------------------------------------------------|-----------------------|---------------------------|---------------------|------------------------------------------------------------------------|--------------------------|-------------------------------------------------------------------------------|--|--|
| 9         | Inicio Inserir Li | ayout da Página Fórmulas                                                                                                    | Dados Revisão Exit    | ição                      |                     |                                                                        |                          | ⊛_ σ x                                                                        |  |  |
| i î       | Callori           | · 11 · A' A' = 1                                                                                                    | 🛛 🚘 🐎 🚽 🖉 Quebrar Te  | nto Automaticamente Geral | •                   | 🔥 😺 😼                                                                  | T T T                    | E AutoSoma - 27 Pa                                                            |  |  |
| Cola      | J NZS             | · · · · · · · · · ·                                                                                                    | 🖩 🗃 🕸 🕼 🔛 Mesclar e ( | entralizar · 🥳 ·          | % 000 <u>14</u> 43  | Formatação Formatar Estilos de<br>Condicional - como Tabela - Célula - | Inserir Excluir Formatar | Classificar Localizar e<br>Classificar Localizar e<br>e Fitrar * Selecionar * |  |  |
| Area de T | A1 • (3           | Fonte G                                                                                                    | Alinhamento           | 91                        | Número 🤄            | Estão                                                                  | Células                  | (diçlo<br>¥                                                                   |  |  |
|           | Δ                 | B                                                                                                    | C                     | D                         | F                   | F                                                                      |                          | 6                                                                             |  |  |
|           |                   |                                                                                                    |                       |                           | -                   |                                                                        | ~ .                      |                                                                               |  |  |
| 1         | Número            | 1ª Ordenha                                                                                                    | 2ª Ordenha            | 3ª Ordenha                | Total               | Escore de condiç                                                       | ção corporal             | Observação                                                                    |  |  |
| 2         | 1000              | 12                                                                                                    | 9                     |                           | 21                  |                                                                        |                          |                                                                               |  |  |
| 3         | 1001              | 8                                                                                                    | 8,3                   |                           | 16,3                |                                                                        |                          |                                                                               |  |  |
| 4         | 1002              | 9                                                                                                    | 7,5                   |                           | 16,5                |                                                                        |                          |                                                                               |  |  |
| 5         | 1003              | 10                                                                                                    | 8                     |                           | 18                  |                                                                        |                          |                                                                               |  |  |
| 6         | 1004              | 7                                                                                                    | 7                     |                           | 14                  |                                                                        |                          |                                                                               |  |  |
| 7         | 1005              | 8                                                                                                    | 10                    |                           | 18                  |                                                                        |                          |                                                                               |  |  |
| 8         | 1006              | 7,5                                                                                                    | 9                     |                           | 16,5                |                                                                        |                          |                                                                               |  |  |
| 9         | 1007              | 8,3                                                                                                    | 8,3                   |                           | 16,6                |                                                                        |                          |                                                                               |  |  |
| 10        | 1008              | 9                                                                                                    | 7,5                   |                           | 16,5                |                                                                        |                          |                                                                               |  |  |
| 11        | 1009              | 12                                                                                                    | 8                     |                           | 20                  |                                                                        |                          |                                                                               |  |  |
| Pronto    | Pesagem de Leite  | <u></u>                                                                                                    |                       |                           |                     | 10                                                                     |                          | 1 3 220% (· · · · · · · · · · · · · · · · · · ·                               |  |  |

• Caso a fazenda não trabalhe com a 3<sup>a</sup> ordenha, insira a coluna e deixe-a em branco. O mesmo deverá ser realizado para as colunas que não possuírem dados.

• O(s) número(s) do(s) animal(is) na planilha de Excel deve(m) corresponder ao(s) número(s) cadastrado(s) no Ideagri.

- As vírgulas (,) devem ser substituídas por pontos (.). Veja como no próximo item.
- B) Substituir as Vírgulas por Pontos.
- Selecione a opção 'Localizar e Selecionar' do Excel. Em seguida, clique na opção 'Substituir'.

| 8       | nico buerr L        | ayout da Página — Fórmulas                                                                       | Dados Revisão Exili                                                                                                    | Pesagem de Leite                               | Monsoft Lice |                                                                                          |                        |       | - 0 -                                             |          |
|---------|---------------------|--------------------------------------------------------------------------------------------------|----------------------------------------------------------------------------------------------------|------------------------------------------------|--------------|------------------------------------------------------------------------------------------|------------------------|-------|---------------------------------------------------|----------|
| Cale    | A Caller<br>A N Z S | $ \mathbf{H}  +  \mathbf{A}^* \mathbf{x}  = 1$<br>$ \mathbf{H}  +  \mathbf{A}^* \mathbf{x}  = 1$ | Curter of Curter of Curter | oto Automaticamente Geral<br>Centralizar - 🥑 - | ≈ ≈ 34 đ     | Formatação<br>Condicional - Constantar - Edulas -<br>Condicional - Constantar - Edulas - | Inerio Escher Formater | 2 mg  | oter - 27<br>Classificar<br>e Fittar - Seeconar - | 1        |
| ALC: NO | A1 • (*             | Jr Número                                                                                        | Annalisia                                                                                                    |                                                | numera -     | Line                                                                                     | CENT                   |       | Substituir                                        | <u>۱</u> |
|         | A                   | В                                                                                                | С                                                                                                    | D                                              | E            | F                                                                                        |                        | -     | ly para<br>Ir para Egoeciat                       |          |
| 1       | Número              | 1ª Ordenha                                                                                       | 2ª Ordenha                                                                                                    | 3ª Ordenha                                     | Total        | Escore de condiç                                                                         | ão corpora             | 1     | Fórmylas<br>Cogentários                           |          |
| 2       | 1000                | 12                                                                                               | 9                                                                                                    |                                                | 21           |                                                                                          |                        |       | Formatação Condicional<br>Cogitantes              |          |
| 3       | 1001                | 8                                                                                                | 8,3                                                                                                    |                                                | 16,3         |                                                                                          |                        | Ν.,   | Yalidação de Dados<br>Selecionar Objetos          | /        |
| 4       | 1002                | 9                                                                                                | 7,5                                                                                                    |                                                | 16,5         |                                                                                          |                        |       | Painel de Seleção                                 | /        |
| 5       | 1003                | 10                                                                                               | 8                                                                                                    |                                                | 18           |                                                                                          |                        |       | $\checkmark$                                      |          |
| 6       | 1004                | 7                                                                                                | 7                                                                                                    |                                                | 14           |                                                                                          |                        |       |                                                   |          |
| 7       | 1005                | 8                                                                                                | 10                                                                                                    |                                                | 18           |                                                                                          |                        |       |                                                   |          |
| 8       | 1006                | 7,5                                                                                              | 9                                                                                                    |                                                | 16,5         |                                                                                          |                        |       |                                                   |          |
| 9       | 1007                | 8,3                                                                                              | 8,3                                                                                                    |                                                | 16,6         |                                                                                          |                        |       |                                                   |          |
| 10      | 1008                | 9                                                                                                | 7,5                                                                                                    |                                                | 16,5         |                                                                                          |                        |       |                                                   |          |
| 11      | 1009                | 12                                                                                               | 8                                                                                                    |                                                | 20           |                                                                                          |                        |       |                                                   |          |
| Pronto  | Pesagen de Leite    | 200/                                                                                             |                                                                                                    |                                                |              |                                                                                          |                        | 0.0 2 | en (e) () (e)                                     |          |
|         | 0                   | o 🔿 💿                                                                                            | S 💽 🤮                                                                                                    | 3 💷 😓                                          | NI           |                                                                                          | PT                     |       | R () -4 11.50                                     |          |

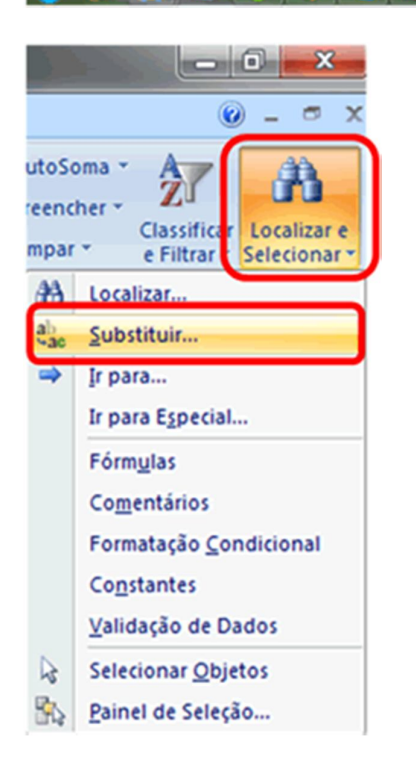

• Na tela que surge, preencha as informações conforme exemplificado abaixo:

| ι                                                                                                    | ocalizar e subst                                | ituir                                       | ? ×                          |
|----------------------------------------------------------------------------------------------------|-------------------------------------------------|---------------------------------------------|------------------------------|
|                                                                                                    | Localizar Sub                                   | zstituir                                    |                              |
| and the second second s | L <u>o</u> calizar:<br>S <u>u</u> bstituir por: | ,                                           | •                            |
|                                                                                                    | Substituir <u>t</u> udo                         | Substituir Localizar tudo Localizar próxima | Opçõ <u>e</u> s >><br>Fechar |

- Clique em 'Substituir tudo'.
- Observe que todas as <u>Vírgulas</u> foram substituídas por <u>Pontos</u>.

C) Salvar o arquivo em formato CSV.

• Após formatar a planilha como indicado, salve o arquivo como CSV (separado por vírgulas) em qualquer local em seu computador. Não se esqueça da localização do arquivo.

|          | 19.0        | )•     | Sec. Sugar                                               |                                        |                 | Peiager      | n de Leite - Mic | rosoft Excel |             | and the second second se |            |               |            |              | -           | o 🔭          |
|----------|-------------|--------|----------------------------------------------------------|----------------------------------------|-----------------|--------------|------------------|--------------|-------------|----------------------------------------------------------------------------------------------------|------------|---------------|------------|--------------|-------------|--------------|
| <b>S</b> |             | _      |                                                          |                                        |                 |              |                  |              |             |                                                                                                    |            |               |            |              |             | - = x        |
|          | Novo        | Salv   | ar uma cópia do documento                                |                                        |                 | omaticamente | Geral            |              |             | 112                                                                                                    |            | 3= 3          | 100        | E AutoSoma - | 47          | a            |
| -2       |             |        | Salvar a pasta de trabalho                               | es<br>no formato de arquivo pa         | orijo.          |              | 19- % 0          | 12 22 0      | Formatação  | Formatar                                                                                                    | Estilos de | Inselie Exclu | r Formatar | Preencher*   | Classificar | Localizar e  |
|          | Pork        | -      | Pasta de Trabalho Habilit                                | ata para Marro do Farel                |                 | 6            | Númer            |              | Condicional | Como Tabela<br>Estilo                                                                                                    | * Celula*  | Cetu          | -          | CZ compart.  | e Filtrar * | Selecionar * |
|          | Salvar      | 2      | Salva a pasta de trabalho<br>XML e habilitado para mai   | no formato de arquivo con<br>cro.      | base em         |              |                  |              |             |                                                                                                    |            |               |            |              |             | ¥            |
|          | Salvar gomo | 6      | Pasta de Trabalho Binária<br>Salva a pasta de trabalho   | do Excel<br>em um formato de arquivo   | binária         | >            | E                |              |             | F                                                                                                    |            |               |            | G            |             | H            |
|          |             |        | otimizado para carregame                                 | nto e salvamento rápido.<br>el 97-2003 |                 | lenha        | Total            | Esco         | re de c     | ondiç                                                                                                    | ão co      | rporal        | Obse       | ervação      |             |              |
| -        | Judouna +   |        | Salve uma cópia da pasta o Excel 97-2003.                | de trabalho totalmente co              | npativel com    |              | 21               |              |             |                                                                                                    |            |               |            |              |             |              |
| 2        | Breparar +  |        | Localizar suplementos par                                | ra outros formatos de arq              | Ano -           |              | 16.3             |              |             |                                                                                                    |            |               |            |              |             |              |
| 1        | Enviar >    |        | Outros Formatos                                          |                                        |                 |              | 10.5             |              |             |                                                                                                    |            |               |            |              |             | _            |
| -00      |             |        | Abre a caixa de diálogo Sa<br>os tipos de arquivos possi | alvar como para selecionar<br>lueis.   | entre todos     |              | 16.5             |              |             |                                                                                                    |            |               |            |              |             |              |
| 2        | Pyblicer +  |        |                                                          |                                        |                 |              | 18               |              |             |                                                                                                    |            |               |            |              |             |              |
|          | fechar      |        |                                                          |                                        |                 |              | 14               |              |             |                                                                                                    |            |               |            |              |             |              |
|          |             | -      |                                                          | 2 Qações do Excel                      | 🗙 Sair do Egcel |              | 18               |              |             |                                                                                                    |            |               |            |              |             |              |
|          |             |        | Ŭ                                                        |                                        |                 |              | 10               |              |             |                                                                                                    |            |               |            |              |             | _            |
| 8        | 10          | 06     | 7.5                                                      |                                        | 9               |              | 16.5             |              |             |                                                                                                    |            |               |            |              |             |              |
| 9        | 10          | 07     | 8.3                                                      | 8.3                                    |                 |              | 16.6             |              |             |                                                                                                    |            |               |            |              |             | _            |
| 10       | 10          | 08     | 9                                                        | 7.5                                    |                 |              | 16.5             |              |             |                                                                                                    |            |               |            |              |             |              |
| 11       | 10          | 09     | 12                                                       |                                        | 8               |              | 20               |              |             |                                                                                                    |            |               |            |              |             |              |
| 12       | 10          | 10     | 8                                                        |                                        | 7               |              | 15               |              |             |                                                                                                    |            |               |            |              |             |              |
|          | N Pesagem d | e Leit | e./9j/                                                   |                                        | 1               |              |                  |              | 14          |                                                                                                    |            |               | -          | _            |             | 1            |

| 🔊 Salvar como                                                                                                    | · ·                                                                                            |                                                                                                    |
|----------------------------------------------------------------------------------------------------|------------------------------------------------------------------------------------------------|----------------------------------------------------------------------------------------------------|
| 🔾 🖉 - 🕌 « Usi                                                                                                    | uários 🕨 Lívia 🕨 Desktop 🕨                                                                     | <ul> <li>✓ ✓ Pesquisar Desktop</li> </ul>                                                                                 |
| Organizar 👻 No                                                                                                    | ova pasta                                                                                      | 8≡ ▾ 🔞                                                                                                    |
| <ul> <li>Bibliotecas</li> <li>Documentos</li> <li>Imagens</li> <li>Músicas</li> <li>Vídeos</li> <li>Computador</li> <li>Disco Local (C</li> </ul> | <ul> <li>Nome</li> <li>Pesagem de Leite</li> <li>Versão Setembro</li> <li>SQL_Sites</li> </ul> | Data de modificaçTipoT26/07/2012 11:39Arquivo de Valore26/07/2012 11:50Pasta de arquivos25/07/2012 12:54Pasta de arquivos |
| 🐿 Rede                                                                                                    | • •                                                                                            | III →                                                                                                    |
| Nome do arquivo:<br>Tipo:<br>Autores:                                                                                                    | Pesagem de Leite<br>CSV (separado por vírgulas)<br>Livia                                       | •<br>•<br>Marcas: Adicionar uma marca                                                                                     |
| Ocultar pastas                                                                                                    |                                                                                                | Ferramentas                                                                                                    |

• Pronto! Os dados estão prontos para serem importados.

### 2. Importação dos dados de controle leiteiro

- Abra o IDEAGRI e acesse o Menu 'Produção'.
- Clique em 'Controle Leiteiro'.

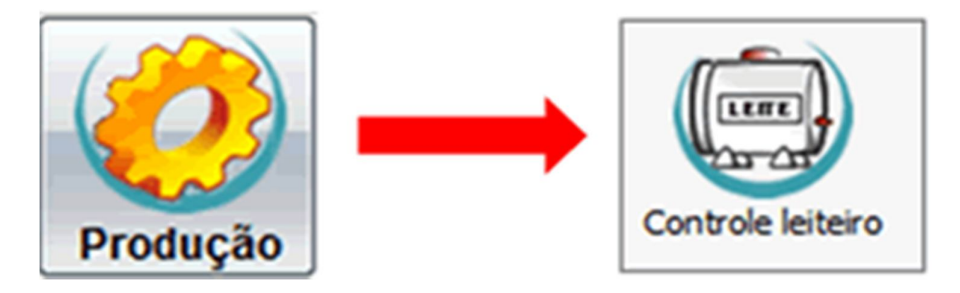

• Selecione o setor dos animais.

Atenção: na tela 'Controle Leiteiro', o sistema lista apenas os animais em lactação na data atual. Caso queira importar pesagens retroativas para animais que não estão mais em lactação, selecione a opção 'Mostrar vacas secas'.

• Clique na opção 'Aplicar sel.'  $\rightarrow$  'CSV'.

| = Co                         | ntrole le                                  | iteiro                                                |                                     | _                                       | _                                   |                                             | _                                      |                                 |                             |                                          |                                         |                                               |                             | ×                 |      |
|------------------------------|--------------------------------------------|-------------------------------------------------------|-------------------------------------|-----------------------------------------|-------------------------------------|---------------------------------------------|----------------------------------------|---------------------------------|-----------------------------|------------------------------------------|-----------------------------------------|-----------------------------------------------|-----------------------------|-------------------|------|
| Novos                        | lançament                                  | os Histórico                                          | 0                                   |                                         |                                     |                                             |                                        |                                 |                             |                                          |                                         |                                               |                             |                   | ٦    |
| Seleçã                       | o de dados                                 |                                                       |                                     |                                         |                                     |                                             |                                        |                                 |                             |                                          |                                         |                                               |                             |                   |      |
| Setor                        |                                            |                                                       | , ic                                | o de grup                               | 0                                   |                                             | Grupo                                  |                                 |                             | A                                        | nimal                                   |                                               |                             | Filtrar           |      |
| Princ                        | ipal                                       |                                                       |                                     |                                         |                                     | •                                           |                                        |                                 |                             | -                                        |                                         |                                               |                             | lais fitros       | i I  |
| Datad                        | la ultima pe                               | sagem                                                 | Pro                                 | odução na                               | última pe                           | sagem                                       | Mostra                                 | ar vacas                        | s seca                      |                                          |                                         |                                               | Ē                           | Aplicar sel       | 'nl  |
| De                           |                                            | ale                                                   |                                     | ·                                       | are                                 |                                             |                                        |                                 |                             |                                          |                                         |                                               | - 1                         | Seleciona         | dos  |
| Dados                        | padrao                                     | _                                                     |                                     |                                         |                                     |                                             |                                        |                                 |                             |                                          |                                         |                                               | _                           | Gravados          |      |
| Data                         | 11                                         |                                                       |                                     |                                         |                                     |                                             |                                        |                                 |                             |                                          |                                         |                                               |                             | Arguivo A         | nima |
| Dados                        |                                            |                                                       |                                     |                                         |                                     |                                             |                                        |                                 |                             |                                          |                                         |                                               | L                           | CSV               | -    |
| Ação                         | Número                                     | Nome                                                  | Ord. 1                              | Ord. 2                                  | Ord. 3                              | Tot.                                        | Data                                   | ECC                             | DEL                         | Dt. u.c.                                 | U.c.                                    | Dt. sec.                                      | TP                          | Obs.              |      |
|                              |                                            |                                                       |                                     |                                         |                                     |                                             |                                        |                                 |                             |                                          |                                         |                                               |                             |                   |      |
|                              |                                            |                                                       |                                     |                                         |                                     |                                             |                                        |                                 |                             |                                          |                                         |                                               |                             |                   |      |
| Busc                         | a                                          |                                                       |                                     |                                         |                                     |                                             |                                        |                                 |                             |                                          | T                                       | otal de regi                                  | stros: O                    | 0000              |      |
|                              | Excluir                                    | Copiar                                                |                                     |                                         |                                     |                                             |                                        |                                 |                             |                                          | (                                       | Gravar                                        |                             | Fechar            |      |
| Utilize<br>inform<br>agiliza | a seleção (<br>ações solic<br>r o trabalho | de dados e cliq<br>itadas individui<br>o. Os mesmos o | ue em "Fi<br>almente o<br>conceitos | itrar" (ou a<br>ou por "Da<br>se aplica | acesse "N<br>dos padrã<br>m à consu | lais fitros'<br>io" e clique<br>uta, altera | ") para lan<br>e em "Gra<br>ção e excl | çar dad<br>var". Uti<br>usão de | os. No<br>lize a c<br>dados | grid surge<br>caixa "Bus<br>s, feitas na | em os anim<br>ca" no car<br>a aba "Hist | ais. Preenc<br>nto inferior e<br>órico". Cons | ha as<br>esquere<br>suite a | do, para<br>ajuda | ?    |

- Vá até o local no qual o arquivo foi salvo e selecione o mesmo.
- Clique em 'Abrir'.

| Selecione                                                                                      | o arquivo a ser importado                     |
|------------------------------------------------------------------------------------------------|-----------------------------------------------|
| Procurar en                                                                                    | n : 📃 Área de Trabalho 💽 🚱 🔗 🖽 -              |
| Bibliotecas<br>Computad<br>Rede<br>Painel de G<br>Lixeira<br>SQL_Sites<br>Versão Sc<br>Pesagem | s<br>or<br>Controle<br>s<br>etemb<br>de Leite |
| Arquivo:                                                                                       | Pesagem de Leite.csv                          |
| Tipo:                                                                                          | Arquivos de Importação (*.txt;*.csv) Cancelar |

• Os animais serão listados no grid.

IMPORTANTE: Caso alguma matriz não seja encontrada ou a data do controle esteja fora do período de lactação da matriz, surgirá uma tela de mensagem (abaixo). Caso surja esta mensagem, clique em 'OK' e escolha o local no qual será salvo o arquivo das inconsistências.

| Inform     | ação                                                                                                    | x |
|------------|----------------------------------------------------------------------------------------------------|---|
| <b>(</b> ) | Foram encontradas inconsistências durante a importação.<br>Será gerado um novo arquivo contendo os registros e o motivo pelo qual não foram importados . |   |
|            | ОК                                                                                                    |   |

• Agora, basta gravar o arquivo das inconsistências.

| Salvar co  | omo                              | × |
|------------|----------------------------------|---|
| Procurar e | em : 🚹 Desktop 💽 💽 😢 😢           |   |
| SQL_Site   | es                               | _ |
| Versão S   | Setemb                           |   |
| Pesagem    | n de Leke                        |   |
|            |                                  |   |
|            |                                  |   |
|            |                                  |   |
|            |                                  |   |
|            |                                  |   |
| Arquivo:   | Pesagem de Leite_Inconsistencias |   |
| Tine       |                                  |   |
| npo.       | Arquivo do CSV (*.csv)           | r |

• Para continuar a importação, insira a data do controle leiteiro pela rotina 'Dados Padrão'.

| = Co                         | ontrole le                                   | iteiro                                               |                                      |                                         |                                         |                                       |                                    |                              |                                          |                                     |                                                 |                                                 |                                  | x |
|------------------------------|----------------------------------------------|------------------------------------------------------|--------------------------------------|-----------------------------------------|-----------------------------------------|---------------------------------------|------------------------------------|------------------------------|------------------------------------------|-------------------------------------|-------------------------------------------------|-------------------------------------------------|----------------------------------|---|
| Novos                        | s lançament                                  | os Históric                                          | 0                                    |                                         |                                         |                                       |                                    |                              |                                          |                                     |                                                 |                                                 |                                  |   |
| Seleçã                       | ão de dados                                  |                                                      |                                      |                                         |                                         |                                       |                                    |                              |                                          |                                     |                                                 |                                                 |                                  |   |
| Setor                        |                                              |                                                      | Tip                                  | o de grupo                              | >                                       |                                       | Grupo                              |                              |                                          | _                                   | Animal                                          |                                                 | Filtrar                          |   |
| Princ                        | sipal                                        |                                                      | -                                    |                                         |                                         | •                                     |                                    |                              |                                          | -                                   |                                                 |                                                 | Mais fitros                      | 5 |
| Data                         | da última pe                                 | sagem                                                | Pro                                  | dução na                                | última pesa                             | gem                                   | _                                  |                              |                                          |                                     |                                                 |                                                 | mais neros                       |   |
| De                           | //                                           | até //                                               | De                                   |                                         | até                                     |                                       | Mos                                | trar va                      | icas secas                               | 5                                   |                                                 |                                                 | Aplicar se                       |   |
| Dados                        | padrão                                       |                                                      |                                      |                                         |                                         |                                       |                                    |                              |                                          |                                     |                                                 |                                                 |                                  |   |
| Data                         | 26/07/12                                     |                                                      |                                      |                                         |                                         |                                       |                                    |                              |                                          |                                     |                                                 |                                                 | Preencher                        |   |
| Dados                        |                                              |                                                      |                                      |                                         |                                         |                                       |                                    |                              |                                          |                                     |                                                 |                                                 |                                  | 2 |
| Ação                         | Número                                       | Nome                                                 | Ord. 1                               | Ord. 2                                  | Tot.                                    | Data                                  | ECC                                | DEL                          | Dt. u.c.                                 | U.c.                                | Dt. sec.                                        | ТР                                              | Obs.                             |   |
| V                            | 1059                                         |                                                      | 8,00                                 | 8,00                                    | 16,00                                   |                                       |                                    |                              |                                          |                                     |                                                 |                                                 |                                  |   |
| $\checkmark$                 | 1051                                         |                                                      | 9,00                                 | 9,00                                    | 18,00                                   |                                       |                                    |                              |                                          |                                     |                                                 |                                                 |                                  |   |
| $\checkmark$                 | 1052                                         |                                                      | 10,00                                | 10,00                                   | 20,00                                   |                                       |                                    |                              |                                          |                                     |                                                 |                                                 |                                  |   |
| $\checkmark$                 | 1053                                         |                                                      | 7,00                                 | 7,00                                    | 14,00                                   |                                       |                                    |                              |                                          |                                     |                                                 |                                                 |                                  |   |
| $\mathbf{V}$                 | 1054                                         |                                                      | 8,00                                 | 8,00                                    | 16,00                                   |                                       |                                    |                              |                                          |                                     |                                                 |                                                 |                                  |   |
| $\checkmark$                 | 1055                                         |                                                      | 7,50                                 | 7,50                                    | 15,00                                   |                                       |                                    |                              |                                          |                                     |                                                 |                                                 |                                  |   |
| $\checkmark$                 | 1056                                         |                                                      | 8,30                                 | 8,30                                    | 16,60                                   |                                       |                                    |                              |                                          |                                     |                                                 |                                                 |                                  |   |
| $\checkmark$                 | 1057                                         |                                                      | 9,00                                 | 9,00                                    | 18,00                                   |                                       |                                    |                              |                                          |                                     |                                                 |                                                 |                                  |   |
| $\checkmark$                 | 1058                                         |                                                      | 12,00                                | 12,00                                   | 24,00                                   |                                       |                                    |                              |                                          |                                     |                                                 |                                                 |                                  |   |
| $\checkmark$                 | 1050                                         |                                                      | 8,00                                 | 8,00                                    | 16,00                                   |                                       |                                    |                              |                                          |                                     |                                                 |                                                 |                                  |   |
| $\checkmark$                 | 1060                                         |                                                      | 9,00                                 | 9,00                                    | 18,00                                   |                                       |                                    |                              |                                          |                                     |                                                 |                                                 |                                  |   |
| $\checkmark$                 | 1061                                         |                                                      | 10,00                                | 10,00                                   | 20,00                                   |                                       |                                    |                              |                                          |                                     |                                                 |                                                 |                                  |   |
| $\checkmark$                 | 1062                                         |                                                      | 7,00                                 | 7,00                                    | 14,00                                   |                                       |                                    |                              |                                          |                                     |                                                 |                                                 |                                  |   |
| $\checkmark$                 | 1063                                         |                                                      | 8,00                                 | 8,00                                    | 16,00                                   |                                       |                                    |                              |                                          |                                     |                                                 |                                                 |                                  |   |
| V                            | 1064                                         |                                                      | 7,50                                 | 7,50                                    | 15,00                                   |                                       |                                    |                              |                                          |                                     |                                                 |                                                 |                                  | - |
| Buse                         | a                                            |                                                      |                                      |                                         |                                         |                                       |                                    |                              |                                          |                                     | To                                              | tal de registro                                 | os: 00079                        |   |
|                              | Excluir                                      | Copiar                                               | ]                                    |                                         |                                         |                                       |                                    |                              |                                          |                                     | -                                               | Gravar                                          | Eechar                           |   |
| Utilize<br>inform<br>agiliza | a seleção o<br>nações solic<br>ar o trabalho | de dados e cliq<br>itadas individu<br>o. Os mesmos o | ue em "Fil<br>almente o<br>conceitos | trar" (ou a<br>u por "Dao<br>se aplicar | icesse "Ma<br>dos padrão<br>m à consult | iis filtros<br>" e cliqu<br>a, altera | ") para la<br>e em "G<br>ição e ex | ançar (<br>ravar")<br>clusão | dados. No<br>. Utilize a c<br>o de dados | grid surg<br>aixa "Bu<br>, feitas r | gem os anima<br>isca" no cant<br>na aba "Histór | is. Preencha<br>o inferior esc<br>rico". Consul | as<br>querdo, para<br>te a ajuda | ? |

• Na mensagem que surge, clique em 'Sim'.

| Confin |                                                                                                    |
|--------|----------------------------------------------------------------------------------------------------|
| ?      | Todos os registros selecionados serão alterados com os dados informados.<br>Deseja gravar a(s) alteração(ões)? |
|        | <u>Sim</u> <u>N</u> ão                                                                                         |

- Agora, clique em 'Gravar'.
- Ao final do processo, basta clicar em 'Fechar'.

| Para clientes IDEAGRI – Sites: Aprenda a gerenciar seus e-mails e configurar |
|------------------------------------------------------------------------------|
| suas contas no Outlook                                                       |
| por IDEAGRI                                                                  |

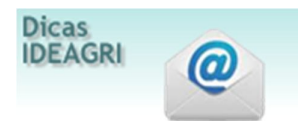

A dica aborda os temas: como gerenciar contas de e-mail (incluindo, editando e excluindo contas de email e grupos), escolhendo entre POP e IMAP, configurando o webmail para POP ou IMAP, como configurar o 'Microsoft Outlook 2007' e o 'Microsoft Outlook 2010'.

### A dica está dividida em temas:

- 1) Como gerenciar contas de e-mail
- 2) Escolhendo entre POP e IMAP
- 3) Configurando o webmail para POP ou IMAP
- 4) Como configurar o 'Microsoft Outlook 2007'
- 5) Como configurar o 'Microsoft Outlook 2010'

### 1) Como gerenciar contas de e-mail

Em seu navegador de internet, digite:

webmail.dominio.com.br

### Não coloque http//

Troque a palavra domínio pelo seu domínio. (Exemplo: webmail.ideagri.com.br)

Informe o nome do usuário e a senha da conta do administrador (obtenha seu login e senha de administrador com a equipe de suporte).

Esta é a única conta que será criada pelo suporte. É a conta de administrador. Com este login e senha de administrador você é o responsável pela gestão dos e-mails de seu domínio Após acessar o sistema pela primeira vez, recomendamos que altera a sua senha

Sempre que estiver logado nesta conta de administrador, você poderá incluir, alterar ou até excluir contas de e-mail, grupos, etc.

| e usuário:                 | <ul> <li>Mantenha as mensagens indesejadas fora da sua caixa de entrada com a tecnologia avançada de bloqueio de spam do Google</li> <li>Guarde as mensagens de que pode precisar e encontre-as rapidamente com a pesquisa do Google</li> </ul> |
|----------------------------|----------------------------------------------------------------------------------------------------|
| Senha: Continuar conectado | Envie e-mail, leia novas mensagens e procure mensagens arquivadas instantaneamente pelo seu telefone                                                                                                    |

Para criar novas contas, clique na engrenagem, como destacado a seguir:

No menu flutuante que surge, clique em 'Gerenciar este domínio':

Na tela que surge, acesse 'Organização e usuários' e 'Criar novo usuário':

### 2) Escolhendo entre POP e IMAP

Antes de configurar seu outlook você deve escolher se quer trabalha com POP ou IMAP

POP e IMAP são coisas totalmente diferentes. Apesar de servirem para se acessar e-mails a partir de uma plataforma local, eles têm formas de processar as mensagens e até conceitos distintos. Em termos de funcionalidade para receber e enviar e-mails, os dois são iguais. O que é mais percebido pelo usuário são as formas como eles fazem isso.

A forma elementar de acessar mensagens é por webmail, ou seja, ver as mensagens diretamente no servidor. Neste caso, não há tráfego, a mensagem é exibida e pronto.

O POP tem uma enorme desvantagem: se você baixa a mensagem, ela deixa de ficar on-line no servidor, se você precisa recuperar um e-mail que já leu, tem que fazer na sua própria máquina. Há a possibilidade de se deixar uma cópia das mensagens no servidor, mas permanece o problema da sincronia. Saber o que já leu ou não, etc.

Com as bandas de tráfego mais generosas, veio à tona o protocolo IMAP. Ele nada mais é que uma interface que liga o programa de mensagens com o servidor, sincronizando as ações de um no outro. Assim, todas as coisas que se faz no webmail, passam a valer na máquina local e vice-versa. Se eu crio uma pasta local, ela é replicada no servidor. O mesmo acontece quando se move ou apaga algo no servidor, isso é automaticamente sincronizado com a máquina local. Desta forma, o usuário tem o conforto do seu programa de e-mail com a possibilidade de ler ou recuperar suas mensagens no servidor em qualquer lugar. Outra vantagem é a questão do backup das mensagens. Se elas ficam no servidor, mesmo que a máquina local pare de funcionar, as mensagens não serão perdidas. Elas ficam sempre preservadas no servidor.

A desvantagem do IMAP é que, como tudo é replicado no servidor, ele é um pouco mais lento e depende enormemente da conexão para tudo. As mensagens são baixadas somente quando são abertas. Se o servidor não for muito rápido e a conexão veloz, a experiência do IMAP pode ser desagradável.

Mesmo com boa conexão e bom servidor, o IMAP sempre será mais lento. O POP processa as mensagens de um arquivo para outro no próprio disco rígido - o gargalo é a performance do computador do usuário. O IMAP vai fazer isso pela internet que nunca terá a mesma performance.

Não há uma solução perfeita. Os dois protocolos têm vantagens e defeitos e cabe a cada um usar o que lhe atende melhor. Via de regra, indicamos o POP para quem acessa e-mails sempre do mesmo lugar ou que costuma receber muitos anexos. O IMAP recomendamos para quem gosta da mobilidade e a possibilidade de usar seu sistema de mensagens a partir de qualquer lugar.

| Característica                                                                                                    | POP3          | IMAP     |
|----------------------------------------------------------------------------------------------------|---------------|----------|
| Onde as mensagens são armazenadas<br>(no POP, se você não configurar o outlook corretamente, para deixar cópias de mensagens<br>no servidor e não fizer backups periódicos do outloolk, caso o computador pare de<br>funcionar, as mensagens serão perdidas) | PC do usuário | Servidor |
| Onde as mensagens são lidas<br>(no IMAP, se você estiver off line não conseguira ler as mensagens)                                                                                                    | Off-line      | On-line  |
| Tempo de conexão                                                                                                    | Pequeno       | Grande   |
| Uso de recursos no servidor                                                                                                    | Mínima        | Intensa  |
| Várias caixas de correio<br>(no IMAP, o outlook pode ser configurado para uma mesma conta em vários computadores -<br>elas serão sempre sincronizadas e estarão sempre idênticas)                                                                            | Não           | Sim      |
| Quem guarda cópias das caixas                                                                                                    | Usuário       | Provedor |
| Bom para usuários em trânsito                                                                                                    | Não           | Sim      |
| Bom para usuários que ficam ser internet com frequência<br>(no POP você pode baixar as mensagens, com anexos, quando estiver com acesso à internet<br>para acessá-las depois, mesmo que não esteja conectado)                                                | Sim           | Não      |
| Downloads de mensagens parciais                                                                                                    | Não           | Sim      |
| Quotas de disco podem ser um problema após algum tempo                                                                                                    | Não           | Sim      |
| Implementação simples                                                                                                    | Sim           | Não      |

### 3) Configurando o webmail para POP ou IMAP

Após fazer a escolha, antes de configurar o outlook, é necessário acessar, via webmail a conta desejada e configurar a preferência. Vale lembrar que as contas do domínio podem ter preferências diferentes. Esta é uma característica da conta e não do domínio. Ou seja, cada conta deverá ser configurada individualmente.

Acesse o webmail. Informe a conta e a senha

Clique em Configurações:

|    | \$ *                 |
|----|----------------------|
| De | nsidade de exibição: |
|    | Padrão               |
|    | Média                |
| /  | Alta                 |
| Г  | Configurações        |
| -  | Aiuda                |

Na tela que surge clique em 'Encaminhamento e POP/IMAP :

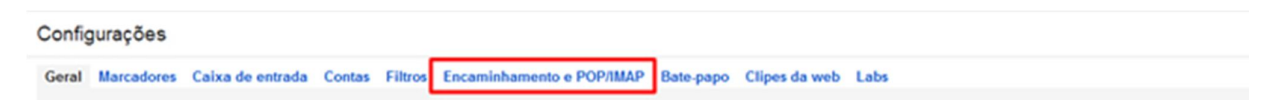

Se a opção for POP:

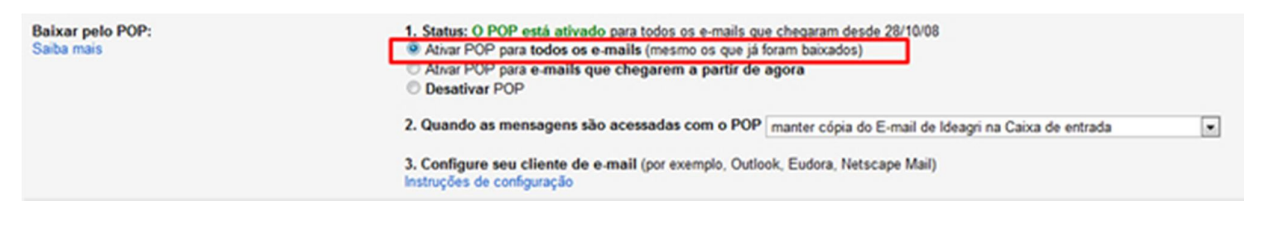

Se a opção for IMAP:

| Acesso IMAP:<br>(acessar o E-mail de Ideagri a partir de outros programas usando IMAP)<br>Saliba mais | Status: IMAP está ativado<br>Ativar IMAP<br>Desativar IMAP                                                                                                    |
|----------------------------------------------------------------------------------------------------|----------------------------------------------------------------------------------------------------|
|                                                                                                    | Quando eu marcar uma mensagem como excluida em IMAP:<br>© Eliminação automática ativada - Atualizar o servidor imediatamente. (padrão)<br>© Eliminação automática desativada - Aguardar o cliente atualizar o servidor.                  |
|                                                                                                    | Quando uma mensagem for marcada como excluida e apagada definitivamente da última pasta IMAP visível:<br>© Arquivar a mensagem (padrão)<br>© Mover a mensagem para a Lixeira<br>© Excluir a mensagem imediatamente e de forma definitiva |
|                                                                                                    | Limites de tamanho de pasta<br>Não limitar o número de mensagens em uma pasta IMAP (padrão)<br>Limitar pastas IMAP para que não contenham mais do que esse número de mensagens 1.000 💌                                                   |
|                                                                                                    | Configure seu cliente de e-mail (por exemplo, Outlook, Thunderbird, iPhone)<br>Instruções de configuração                                                                                                    |

Clique em 'Salvar alterações'

### 4) Como configurar o 'Microsoft Outlook 2007 '

Abra o Outlook.

A caixa de diálogo 'Configurações de Conta ' será aberta na primeira vez que você abrir o Outlook.

Se a caixa de diálogo 'Configurações de Conta ' não for aberta na primeira vez que você abrir o Outlook, faça o seguinte:

- No menu 'Ferramentas ', clique em 'Configurações de Conta '.
- Na caixa de diálogo 'Configurações de Conta ', na guia 'Email ', clique em 'Novo '.

Na página 'Escolher serviço de email ', verifique se 'Microsoft Exchange, POP, IMAP ou HTTP ' está selecionado e clique em Avançar.

Na página 'Configuração Automática de Conta ', na parte inferior da página, clique na caixa de seleção 'Definir manualmente as configurações de servidor ' ou 'tipos de servidor adicionais '.

Clique em 'Email na Internet ' e, em seguida, em Avançar.

Forneça as informações a seguir na página 'Configurações de Email na Internet '.

- Em Informações do Usuário:

- Na caixa 'Seu Nome ', digite o nome que deseja que os usuários vejam quando você enviar um email dessa conta.

- Na caixa Endereço de Email, digite seu endereço de email.

- Em Informações do Servidor:
- Em 'Tipo de Conta', selecione IMAP ou POP3.

- Na caixa 'Servidor de entrada de emails', digite o nome do servidor IMAP ou POP.

| Servidor de entrada de e-mails | IMAP           | РОР           |
|--------------------------------|----------------|---------------|
|                                | imap.gmail.com | pop.gmail.com |

- Na caixa 'Servidor de saída de emails (SMTP) ', digite o nome do servidor SMTP.

| Servidor de saída de e-mails | IMAP           | РОР            |
|------------------------------|----------------|----------------|
|                              | smtp.gmail.com | smtp.gmail.com |

- Em Informações de Logon:

- Na caixa 'Nome do Usuário', digite seu endereço de email.

- Na caixa 'Senha', digite sua senha. Se desejar que o Outlook lembre sua senha, marque a caixa de seleção ao lado de 'Lembrar senha'.

- No lado inferior direito da página, clique em 'Mais Configurações' e preencha a caixa de diálogo Configurações de Email na Internet da seguinte maneira:

- Na guia Servidor de Saída, selecione "Meu servidor de saída (SMTP) requer autenticação".

- Na guia Avançado:

- Em 'Servidor de entrada (IMAP) ' ou 'Servidor de entrada (POP3) ', ao lado de 'Usar o seguinte tipo de conexão criptografada', selecione 'SSL' na caixa suspensa.

- Em 'Servidor de saída (SMTP) ', ao lado de 'Usar o seguinte tipo de conexão criptografada', selecione 'TLS' e altere o número da porta para 587. Clique em OK.

- Se estiver usando o POP3 e desejar manter uma cópia de suas mensagens no servidor, em Entrega clique em 'Deixar uma cópia das mensagens no servidor'. Se você não selecionar essa opção, todas as mensagens serão removidas do servidor e armazenadas localmente no computador.

- Na página Adicionar Novas Configurações de Email, clique em Avançar.

- Na página Parabéns, clique em Concluir. Feche a caixa de diálogo 'Configurações de Conta'.

- Na página 'Configurações de Conta', clique em 'Fechar'.

Se estiver usando o IMAP4, aparecerá uma mensagem perguntando se você deseja baixar pastas para o servidor de email que adicionou. Clique em 'Sim'. Use a interface do usuário do Outlook 2007 para selecionar as pastas que você deseja sincronizar entre o servidor e o computador local e, em seguida, clique em OK.

### 5) Como configurar o 'Microsoft Outlook 2010 '

Abra o Outlook 2010.

Se o Assistente para Inicialização do Microsoft Outlook 2010 for exibido automaticamente, clique em Avançar na primeira página do assistente. Em seguida, na página 'Contas de Email do assistente', clique em 'Avançar' novamente para configurar uma conta de email.

Se o Assistente para Inicialização do Microsoft Outlook 2010 não aparecer, na barra de ferramentas Outlook 2010, clique na guia 'Arquivo'. Em seguida, logo acima do botão 'Configurações de Conta', clique em 'Adicionar Conta'.

Clique em 'Configurar manualmente as definições do servidor' ou 'tipos de servidor adicionais' e clique em Avançar.

Na página 'Escolher serviço do assistente', selecione 'Email na Internet' e clique em Avançar.

Forneça as informações a seguir na página Configurações de Email na Internet.

Em Informações do Usuário:

- Na caixa 'Seu Nome', digite o nome que deseja que os usuários vejam quando você enviar um email dessa conta.

- Na caixa 'Endereço de Email', digite seu endereço de email.

Em Informações do Servidor:

Em 'Tipo de Conta', selecione IMAP ou POP3.

Na caixa 'Servidor de entrada de emails', digite o nome do servidor IMAP ou POP.

|                                | IMAP           | РОР           |
|--------------------------------|----------------|---------------|
| Servidor de entrada de e-mails | imap.gmail.com | pop.gmail.com |

Na caixa Servidor de saída de emails (SMTP), digite o nome do servidor SMTP.

| Consider de colde de o molle | IMAP           | РОР            |
|------------------------------|----------------|----------------|
| Servidor de salda de e-mails | smtp.gmail.com | smtp.gmail.com |

Em Informações de Logon:

- Na caixa 'Nome do Usuário', digite seu endereço de email.

- Na caixa 'Senha', digite sua senha. Se desejar que o Outlook lembre sua senha, marque a caixa de seleção ao lado de Lembrar senha.

- No lado inferior direito da página, clique em 'Mais Configurações' e preencha a caixa de diálogo 'Configurações de Email na Internet' da seguinte maneira:

- Na guia Servidor de Saída, selecione 'Meu servidor de saída (SMTP) requer autenticação'.

- Na guia Avançado:

Em 'Servidor de entrada (IMAP) ' ou 'Servidor de entrada (POP3) ', ao lado de 'Usar o seguinte tipo de conexão criptografada', selecione 'SSL' na caixa suspensa.

Em 'Servidor de saída (SMTP) ', ao lado de 'Usar o seguinte tipo de conexão criptografada', selecione 'TLS', informe a porta 587 no campo de digitação e clique em 'OK'.

Se estiver usando o POP3 e desejar manter uma cópia de suas mensagens no servidor, em Entrega clique em 'Deixar uma cópia das mensagens no servidor'. Se você não selecionar essa opção, todas as mensagens serão removidas do servidor e armazenadas localmente no computador.

Na página 'Adicionar Nova Conta', clique em 'Avançar'. Depois que o Outlook 2010 testar sua conta, clique em 'Fechar' para fechar a caixa de diálogo 'Testar Configurações da Conta'.

Na página 'Parabéns', clique em 'Concluir'.

Na página 'Configurações de Conta', clique em 'Fechar'.

Se estiver usando o IMAP4, aparecerá uma mensagem perguntando se você deseja baixar pastas para o servidor de email que adicionou. Clique em Sim. Use a interface do usuário do Outlook 2010 para selecionar as pastas que você deseja sincronizar entre o servidor e o computador local e, em seguida, clique em OK.

Saiba como configurar o Windows para não ter problemas com vírgulas ou pontos na separação de casas decimais no IDEAGRI Desktop

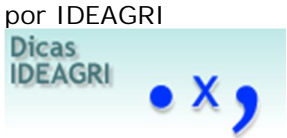

Nas telas de lançamento do IDEAGRI Desktop, para algumas rotinas, como, por exemplo, para o controle leiteiro, pode ser necessário informar casas decimais. Para separar as casas decimais no lançamento, é possível usar 'ponto' ou 'vírgula'. A preferência é definida pelo usuário, nas configurações do Windows. Aprenda a ajustar a configuração e trabalhe com o separador que desejar.

Ao lançar controle leiteiro, o sistema não permite inserir vírgulas. Isso normalmente acontece devido à configuração do Windows.

A alteração pode ser feita através do painel de controle. A localização da opção pode variar, em função da versão do Windows. Em nosso exemplo, estamos ilustrando o passo-a-passo para o Windows 7.

Acesse o 'Painel de controle'.

Na opção 'Relógio, idioma e região', selecione a opção 'Alterar idioma de exibição'.

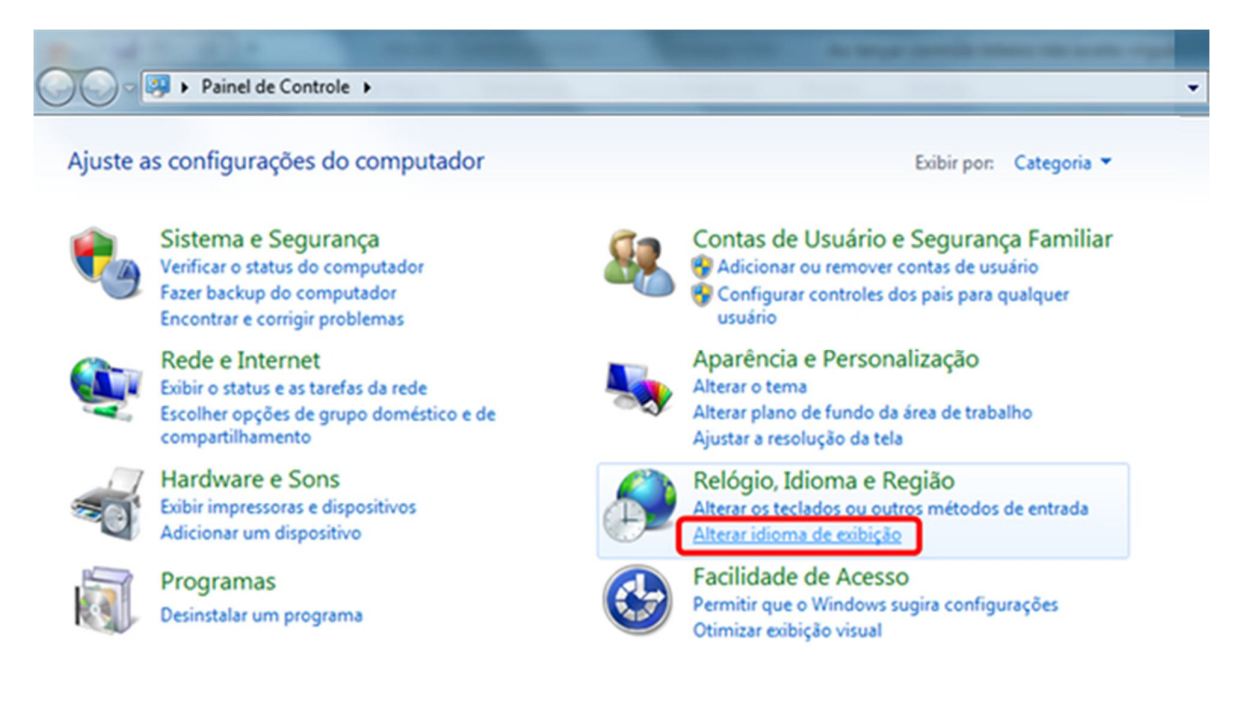

Clique na aba 'formatos'. Em seguida, clique na opção 'Configurações adicionais'.

| 🔗 Região e Idioma                  |                                        |  |  |
|------------------------------------|----------------------------------------|--|--|
| Formatos Local Tecla               | ados e Idiomas Administrativo          |  |  |
| <u>F</u> ormato:                   |                                        |  |  |
| Português (Brasil)                 | ▼                                      |  |  |
| Formatos de data e                 | hora                                   |  |  |
| Data <u>a</u> breviada:            | dd/MM/aaaa 👻                           |  |  |
| Da <u>t</u> a por extenso:         | dddd, d' de 'MMMM' de 'aaaa 🔹          |  |  |
| Hora abre <u>v</u> iada:           | HH:mm                                  |  |  |
| Hora por extenso:                  | HH:mm:ss 💌                             |  |  |
| <u>P</u> rimeiro dia da<br>semana: | domingo 👻                              |  |  |
| O que a notação sig                | nifica?                                |  |  |
| Exemplos                           |                                        |  |  |
| Data abreviada:                    | 23/08/2012                             |  |  |
| Data por extenso:                  | quinta-feira, 23 de agosto de 2012     |  |  |
| Hora abreviada:                    | 12:11                                  |  |  |
| Hora por extenso:                  | 12:11:00                               |  |  |
|                                    | Configurações a <u>d</u> icionais      |  |  |
| Aprenda online como                | o alterar idiomas e formatos regionais |  |  |
|                                    | OK Cancelar Aplicar                    |  |  |

Na aba de 'Números', localize o campo símbolo decimal (altere de ponto para vírgula).Clique em 'Aplicar' e 'Ok'.

| 🎐 Personalizar F                            | ormato                                                                                                   | -                         | ×       |  |
|---------------------------------------------|----------------------------------------------------------------------------------------------------|---------------------------|---------|--|
| Números Unida                               | de Monetária Hora Data                                                                                   |                           |         |  |
| Exemplo<br>Positivo:                        | 123.456.789,00                                                                                           | Negativo: -123.456.789,00 |         |  |
| Símb <u>o</u> lo                            | decimal:                                                                                                 | ·                         | •       |  |
| Nº de <u>c</u> as                           | Nº de <u>c</u> asas decimais:                                                                            |                           |         |  |
| Símbolo de agrupamento de díg <u>i</u> tos: |                                                                                                    |                           | •       |  |
| Agrupamento de dígitos:                     |                                                                                                    |                           | •       |  |
| Sím <u>b</u> olo de sinal negativo:         |                                                                                                    | -                         | •       |  |
| <u>F</u> ormato                             | de número negativo:                                                                                      | -1,1                      | •       |  |
| Exibir zer                                  | os à esquerda:                                                                                           | 0,7                       | •       |  |
| Separado                                    | or de lis <u>t</u> a:                                                                                    | ;                         | •       |  |
| Sistema o                                   | de <u>m</u> edidas:                                                                                      | Métrico                   | •       |  |
| <u>D</u> ígitos p                           | adrão:                                                                                                   | 0123456789                | -       |  |
| U <u>s</u> ar dígitos nativos:              |                                                                                                    | Nunca                     | -       |  |
| Clique em Re<br>de números, i               | Clique em Redefinir para restaurar as configurações padrão do sistema<br>de números, moeda, hora e data. |                           |         |  |
|                                             |                                                                                                    | OK Cancelar               | Aplicar |  |

### 3 dicas para você melhorar a sua produtividade

por Maria Luciana Rincon Y Tamanini

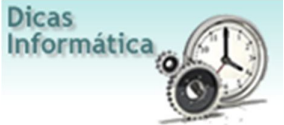

Aprenda a priorizar as suas tarefas e a organizar melhor o seu dia. Se você tem coisas demais para fazer durante o dia e simplesmente não consegue concluir todas as tarefas, talvez seja hora de rever a forma como você tem organizado e priorizado a sua rotina, para poder concluir o máximo de trabalhos possível, sempre dentro do prazo e com qualidade.

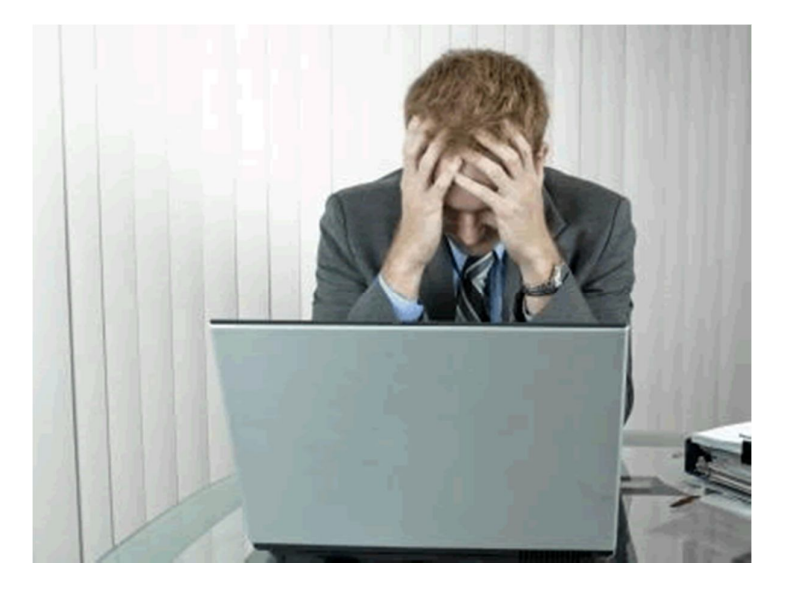

(Fonte da imagem: Thinkstock)

Se você tem coisas demais para fazer durante o dia e simplesmente não consegue concluir todas as tarefas, talvez seja hora de rever a forma como você tem organizado e priorizado a sua rotina, para poder concluir o máximo de trabalhos possível, sempre dentro do prazo e com qualidade.

Com base em um artigo publicado pelo pessoal do site lifehacker, reunimos aqui alguns conselhos que podem ajudar você a melhorar a sua produtividade, mantendo o foco no que realmente é importante para que você também tenha tempo de se dedicar às coisas que mais gosta de fazer.

### Seja realista e não pense que você pode fazer tudo

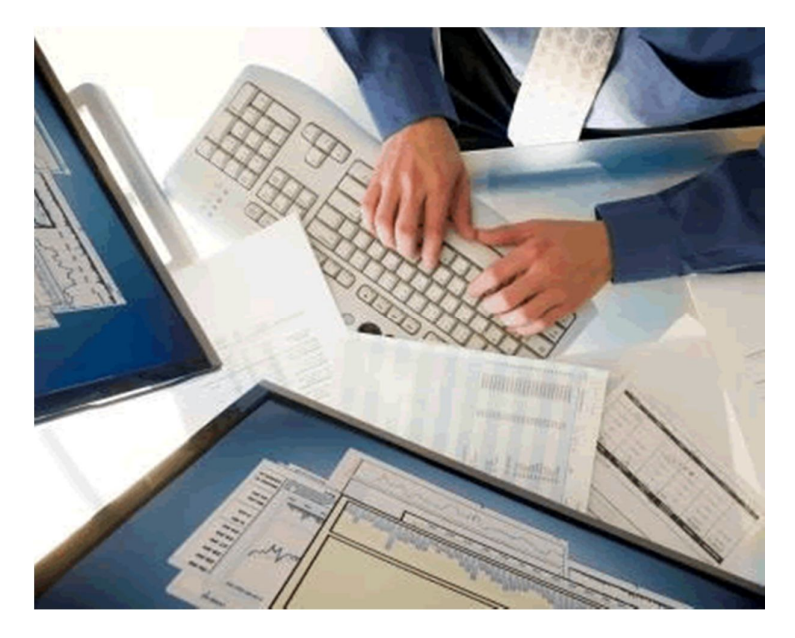

(Fonte da imagem: Thinkstock)

Muito bem, você tem um número de atividades que precisa concluir durante um determinado período de tempo. Se você não for realista com relação ao que realmente é capaz de finalizar durante esse intervalo, só vai conseguir se sentir frustrado e acabar com a impressão de que o seu trabalho não está progredindo como deveria. Para isso, a melhor solução é priorizar o seu tempo.

Decida quais tarefas devem ser realizadas primeiro e quais podem ser deixadas para mais tarde. Ao determinar uma quantidade menor de atividades de cada vez, você terá a impressão de que o seu

trabalho está progredindo mais depressa. Entretanto, lembre-se de não estabelecer limites altos demais.

### Foque em uma tarefa de cada vez

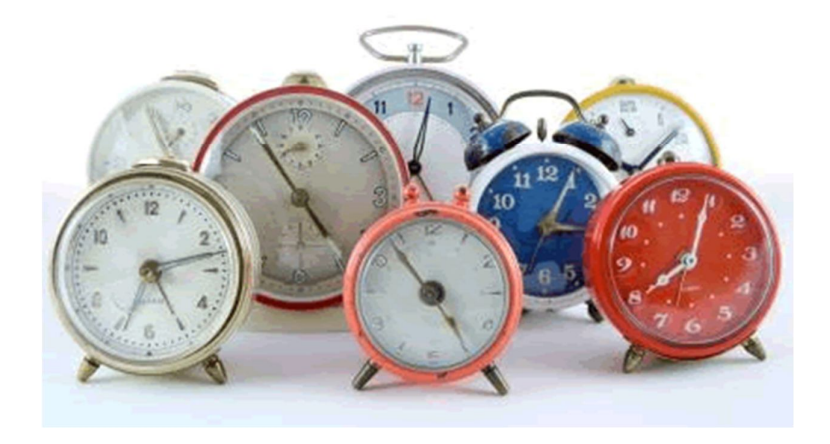

(Fonte da imagem: Thinkstock)

Ao iniciar um novo trabalho, tente fazer uma coisa de cada vez, pois sempre que você divide a sua concentração em várias atividades — responder emails, falar ao telefone, conversar com um colega etc. —, você acaba fragmentando a sua atenção, exigindo mais do seu cérebro cada vez que tiver que retomar o que estava fazendo. Ficar se perguntando "onde é que eu estava quando..." é uma tremenda perda de tempo e energia.

Entretanto, se você realmente é obrigado a realizar várias atividades ao mesmo tempo, estabeleça um limite de tempo para cada uma delas, antes de interrompê-las e seguir para a próxima. Dedique entre 15 e 30 minutos para determinada atividade e, então, decida qual é a próxima que precisa da sua concentração, em ordem de importância.

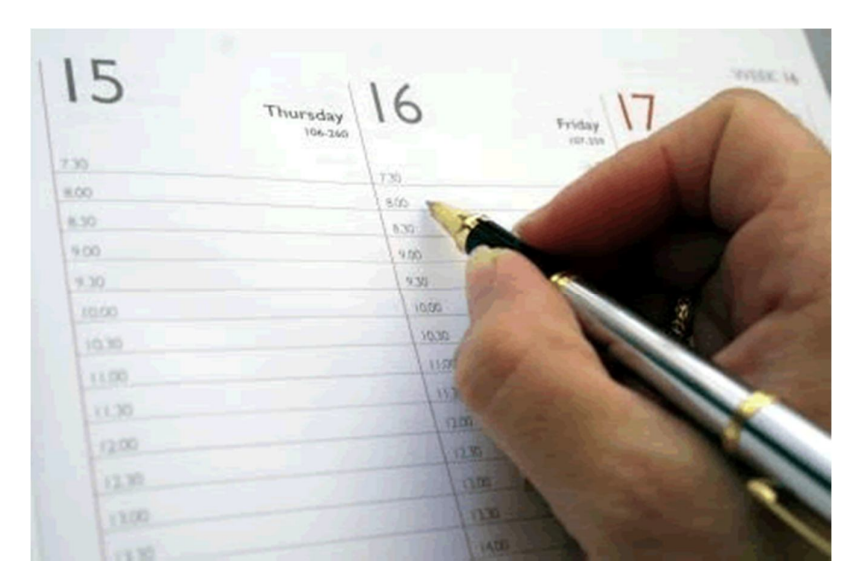

### Escolha o sistema de organização que melhor funciona para você

(Fonte da imagem: Thinkstock)

Crie um sistema com o qual você consiga visualizar as tarefas que precisa concluir, assim como as coisas que gosta de fazer. Nunca se esqueça de reservar uma janela para aquelas atividades que considera importantes e que fazem bem para você.

Além disso, estabeleça uma rotina com a qual você se sinta produtivo, e não foque apenas na quantidade, mas na qualidade do seu trabalho. Tudo é uma questão de equilíbrio, e você só precisa encontrar a melhor maneira de priorizar o seu tempo de forma que, em vez de tentar fazer tudo, você se sinta produtivo e realizado por ter concluído um bom trabalho.

Fonte: lifehacker